# ИНСТРУКЦИЯ ПО ПРОВЕДЕНИЮ ГИА В СДО

Для технических секретарей, кураторов, членов ГЭК,

# Оглавление

|   | Вход в систему, выбор экзамена, просмотр результатов, оценивание работ 🔳      | 3 стр  |
|---|-------------------------------------------------------------------------------|--------|
| • | Виртуальная комната обсуждений итогов письменного экзамена                    | 15 стр |
| • | Просмотр результатов прокторинга                                              | 22 стр |
| • | Устный экзамен. Вход в комнату. Выбор билета. Приглашение студентов отвечать. | 25 стр |
|   | Устный экзамен. Выставление оценок                                            | 46 стр |
| • | Защита ВКР. Просмотр видеозаписей                                             | 52 стр |
| • | Защита ВКР. Выставление оценок и отзывов                                      | 56 стр |
|   | Выгрузка оценок и отзывов                                                     | 61 стр |

# Вход в систему, выбор экзамена, просмотр результатов, оценивание работ.

## 1. Войдите в систему <u>https://sdo.msal.ru/course/index.php?categoryid=105</u> и введите логин и пароль

| 💽 Виртуальная образовательная с 🗙 🖾 (1927) Вход | аящие - Почта Mail.ru 🗴 🖾 БАК СПЕЦ Количество человек 🗴 🗹 Инструкции ГИА.docx - Почта 🕅 🗴 📴 Коношко Екатерина Вячеславні 🗴 🍏 Личные кабинеты 🗙 🛲 Web files access | ×   + -                                             | o ×                |
|-------------------------------------------------|----------------------------------------------------------------------------------------------------|-----------------------------------------------------|--------------------|
| ← → C 🔒 sdo.msal.ru/login/index.php             |                                                                                                    | \$                                                  | 9 \varTheta :      |
| МГЮА Москов<br>ИМЕНИ<br>Non scholae             | вский государственный юридический университет<br>I О.Е. Кутафина (МГЮА)<br>e sed vitae discimus                                                                   |                                                     |                    |
| Виртуальная образовате.                         | ельная среда МГЮА                                                                                                    | <b>Ŷ</b> A                                          |                    |
| ጽ > Вход на сайт                                |                                                                                                    |                                                     |                    |
|                                                 |                                                                                                    |                                                     |                    |
|                                                 | Вход                                                                                                    |                                                     |                    |
|                                                 | Логин / адрес электронной почты*                                                                                                    |                                                     | _                  |
|                                                 | Пароль*                                                                                                    |                                                     |                    |
|                                                 | Запомнить логин                                                                                                    |                                                     | _                  |
|                                                 | Вход Забыли логин или пароль?                                                                                                    |                                                     | _                  |
|                                                 | В Вашем браузере должен быть разрешен прием cookies ?                                                                                                    |                                                     |                    |
|                                                 |                                                                                                    |                                                     |                    |
| <b>◎ ¥ f </b> ₩                                 | Активация Windows<br>© 2017 ФГБОУ ВО «Московский государствённый юри<br>имени О.Е. Кутафина (МГЮА)»                                                               | Вы не вошли в систему<br>идичёский университётараме | ры".               |
| Введите здесь текст для поиска                  |                                                                                                    | 🧃 🗾 🥵 🔛 🔇 ф)) рус <sub>2</sub>                      | 22:55<br>2.05.2020 |

| Виртуальная образовательная < 🗙 🖂 (1927) Входящие - Почта Mail.ru 🗙 🖾 БАК СПЕЦ Количество человек 🗙 🔛 Инструкции ГИА.docx - Почта К 🗙 🔯 Коношко Екатерина Вячеславны 🗙 👹 Ли | ичные кабинеты                                                                                                    | x   🚥 Web files access x   + - 🗗                                                 |
|----------------------------------------------------------------------------------------------------|----------------------------------------------------------------------------------------------------|----------------------------------------------------------------------------------|
| Non scholae sed vitae discimus                                                                                                    |                                                                                                    |                                                                                  |
| Виртуальная образовательная среда МГЮА                                                                                                    |                                                                                                    |                                                                                  |
| ightarrow > Курсы $>$ Государственная итоговая аттестация 2020                                                                                                    |                                                                                                    | Управление курсами                                                               |
| Категории курсов:                                                                                                    |                                                                                                    |                                                                                  |
| Государственная итоговая аттестация 2020                                                                                                    | <pre>     (b) / havanese forme Mark X</pre>                                                                                                    |                                                                                  |
| Поиск курса: Применить                                                                                                    | 🕶 Свернуть всё                                                                                                    | Категория: Государственная итоговая<br>аттестация 2020<br>Управление категорией  |
| -40.03.01 Юриспруденция (уровень бакалавриата)                                                                                                    | Wetryguguer MRAdee - Registry & Concurse Datagones Basecase: X Provide address: X Provide address: X Provide addres |                                                                                  |
|                                                                                                    | (j)                                                                                                    | <ul> <li>Назначить роли</li> <li>Права</li> </ul>                                |
| орина)<br>С ПОЛ (ГИА)                                                                                                    | (j)                                                                                                    | <ol> <li>Проверить права</li> <li>Побальные группы</li> </ol>                    |
| Стипа)                                                                                                    | (i)                                                                                                    |                                                                                  |
| 💱 ИЧП (ГИА)                                                                                                    | (i)                                                                                                    | <ul> <li>▲ Шаблоны учебного плана</li> </ul>                                     |
| 💱 ИППУ (ГИА)                                                                                                    | <b>()</b>                                                                                                    | 🛋 Фреимворки компетенции<br>🛅 Корзина                                            |
| С ИПР (ГИА)                                                                                                    | (j)                                                                                                    | Дополнительные настройки категории курсов                                        |
| 🖏 ИНО (ГИА)                                                                                                    | (j)                                                                                                    | Администрирование<br>Найти                                                       |
| ▶ 40.04.01 Юриспруденция (квалификация (степень) «магистр»)                                                                                                    |                                                                                                    |                                                                                  |
| ▶ 40.05.03 Судебная экспертиза (уровень специалитета)                                                                                                    |                                                                                                    |                                                                                  |
| • 40.05.01 Правовое обеспечение национальной безопасности (уровень специалитета)                                                                                            |                                                                                                    |                                                                                  |
| <ul> <li>Северо-Западный институт (филиал) 40.03.01 Юриспруденция (уровень бакалавриата)</li> </ul>                                                                         |                                                                                                    |                                                                                  |
| <ul> <li>Оренбургский институт (филиал) 40.04.01 Юриспруденция (квалификация (степень) "магистр")</li> </ul>                                                                |                                                                                                    | Активация Windows<br>Чтобы активировать Windows, перейдите в раздел "Параметры". |
| Оренбургский институт (филиал) 40.02.01 Право и организация социального обеспечения (социал                                                                                 | ЬНО-                                                                                                    |                                                                                  |
| 🔎 Введите здесь текст для поиска 🛛 🛱 📻 🤤 🔒 😭 💿 🔹                                                                                                    |                                                                                                    | ର୍ଷ 🍨 🦆 🥃 💋 🔛 💊 ଦ୍ରା) ENG 22:57                                                  |

2. В разделе «Все курсы» выберите «Государственная итоговая аттестация 2020», далее - нужное направление подготовки, институт

ИПК – Институт правового консалтинга, МПИ – Международно-правовой институт, ИБП – Институт бизнес-права, ИПП – Институт частного права, ИППУ – Институт публичного права и управления, ИПР – Институт прокуратуры, ИНО – Институт, непрерывного образования

### 3. Выберите профиль

| 🛐 Курс: ИПК (ГИА)                            | 🗴 💌 (1927) Входящие - Почта Маііли 🗴   🖾 БАК СПЕЦ Количество человек 🗴   💌 Инструкции ГИА.docx - Почта 🗄 🗙   🔯 Коношко Екатерина Вячеславні 🗙   🌼 Личные кабинеты | x   🚥 Web files access x   + - 🗗 X                                                                                                    |
|----------------------------------------------|----------------------------------------------------------------------------------------------------|----------------------------------------------------------------------------------------------------|
| $\leftrightarrow$ $\rightarrow$ C $$ sdo.msa | al.ru/course/view.php?id=3771                                                                                                    | * 🥺 😣 :                                                                                                    |
|                                              | Non scholae sed vitae discimus                                                                                                    |                                                                                                    |
| ИПК (ГИ/                                     | A)                                                                                                    | ×A State State St |
| <b>м</b> > Кур                               | осы $>$ Государственная итоговая аттестация 2020 $>$ 40.03.01 Юриспруденция (уровень бакалавриата) $>$ ИПК (ГИА)                                                  | Режим редактирования                                                                                                    |
| 唱                                            | Объявления                                                                                                    | Настройки<br>• Управление курсом<br>• Велактировать настройки                                                                                                    |
|                                              |                                                                                                    | <ul> <li>Редаклировате пастроики</li> <li>Режим редактирования</li> <li>Завершение курса</li> <li>Пользователи</li> <li>Фильтовы</li> </ul>                                                                                                    |
| Адво                                         | <u>ОКАТСКАЯ ДЕЯТЕЛЬНОСТЬ</u><br>Видеоконференция BigBlueButton: 1 Тесты: 5<br>Прогресс: 0 / 6                                                                     | <ul> <li>Отчеты</li> <li>Настройка журнала оценок</li> <li>Резервное копирование</li> <li>Восстановить</li> <li>Импорт</li> </ul>                                                                                                    |
| Юри                                          | ICT В ОБЛАСТИ СПОРТА, ШОУ-БИЗНЕСА И РЕКЛАМЫ<br>Видеоконференция BigBlueButton: 1 Тесть: 2<br>Прогресс: 0/3                                                        | <ul> <li>Опубликовать</li> <li>Очистка</li> <li>Банк вопросов</li> <li>Корзина</li> <li>Панель управления доступом в СДО</li> <li>Настройки дополнительных полей курса</li> <li>Отслеживание времени непрерывного<br/>обучения</li> </ul>                                                                                                    |
| Юри                                          | іст в финансовой и банковской сфере                                                                                                    | ▶ Администрирование<br>Найти                                                                                                    |
|                                              | Видеоконференция BigBlueButton: 1. Тесты: 2<br>Прогресс: 0 / 3                                                                                                    |                                                                                                    |
| https://sdo.msal.ru/course/view.phu          | In Tid= 3771 Recention=1 ЭНЕРГЕТИКИ                                                                                                    | Активация Windows<br>Чтобы активировать Windows, перейдите в раздел "Параметры".                                                                                                    |
| Введите здесь                                | текст для поиска 🛛 🛱 📻 😋 🛱 🚖 🌖 🥵                                                                                                    | の 🤹 🌷 🦏 📂 🎦 💱 如) ENG 22:58 🖵                                                                                                    |
|                                              |                                                                                                    |                                                                                                    |

### 4. Выберите экзамен

| 💿 Курс: ИПК (ГИА), Торіс: Адвокат 🗴 🖂 (1927) Входящие - Почта Маііли 🗴 🛛 БАК СПЕЦ Количество человек 🗴 🖂 Инструкции ГИА.dock - Почта 🕅 🗙 🔯 Коношко Екатерина Вячеславна 🗴 👹 Личные кабинеты                                                                                                    | x Web files access x + - O X                                                                                                    |
|----------------------------------------------------------------------------------------------------|----------------------------------------------------------------------------------------------------|
| ← → C  in sdo.msal.ru/course/view.php?id=3771&section=1                                                                                                    | ☆ 🧇 🖯 😁 🗄                                                                                                    |
|                                                                                                    |                                                                                                    |
| 🎓 > Курсы > Государственная итоговая аттестация 2020 > 40.03.01 Юриспруденция (уровень бакалавриата) > ИПК (ГИА) > Адвокатская деятельность                                                                                                    | Режим редактирования                                                                                                    |
| Объявления                                                                                                    | Настройки<br>Управление курсом<br>Редактировать настройки<br>Режим редактирования                                                                                                    |
| Юрист в области спорта, шоу-бизнеса и рекламы ►                                                                                                    | <ul> <li>Завершение курса</li> <li>Пользователи</li> </ul>                                                                                                    |
| Адвокатская деятельность                                                                                                    | Фильтры                                                                                                    |
| Виртуальная комната экзаменаторов<br>ИПК Адвокатская деятельность Группа 1 (08.06 в 9:30)<br>Спринцияте Недоступно, пока не выполнено:<br>Вы принадлежите к пруппе <b>Группа 1 (Адвокатская деятельность</b> )<br>Экзамус <sup>4</sup> , чтобы получить доступ к модулю<br>ИПК Адвокатская деятельность Группа 2 (09.06 в 9:30)<br>ИПК Адвокатская деятельность Группа 2 (09.06 в 9:30)<br>Сравитите Недоступно, пока не выполнено:<br>Экзамус <sup>4</sup> , чтобы получить доступ к модулю<br>Экзапуста с приложение "Экзамус <sup>4</sup> , чтобы получить доступ к модулю<br>Экзапуста с приложение "Экзамус <sup>4</sup> , чтобы получить доступ к модулю<br>Экзапуста и недоступно, пока не выполнено:<br>ИПК Адвокатская деятельность Группа 3 (10.06 в 9:30)<br>Сприничен Недоступно, пока не выполнено:                                                                                                    | <ul> <li>Настройка журнала оценок</li> <li>Резервное копирование</li> <li>Восстановить</li> <li>Импорт</li> <li>Опубликовать</li> <li>Очистка</li> <li>Банк вопросов</li> <li>Корзина</li> <li>Панель управления доступом в СДО</li> <li>Настройки дополнительных полей курса</li> <li>Отслеживание времени непрерывного обучения</li> <li>Администрирование</li> </ul> |
| <ul> <li>Используйте приложение "Экзамус", чтобы получить доступ к модулю</li> </ul>                                                                                                    |                                                                                                    |
| • Вы принадлежите к труппе к труппе к труп |                                                                                                    |
| экзамен тест 2                                                                                                    | Активация Windows                                                                                                    |
| Ограничено Недоступно, пока не выполнено: Используйте приложение "Экзамус", чтобы получить доступ к модулю                                                                                                    | Чтобы активировать Windows, перейдите в раздел "Параметры".                                                                                                    |
| https://sdo.msal.ru/mod/quiz/view.php?id=39028                                                                                                    | -<br>-                                                                                                    |
| 🖶 🔎 Введите здесь текст для поиска 🛛 🛱 🥃 🤮 🏦 🚘 🧑 🥵                                                                                                    | ଷ 🍨 📕 🚎 🗾 🔛 🗞 🖚 ENG 22:58 🖵                                                                                                    |

#### 💽 ИПК (ГИА): экзамен тест 2 🛛 🗴 🖂 (1927) Входящие - Почта Маіі.ги 🗴 🔛 БАК СПЕЦ Количество человек 🗴 🖂 Инструкции ГИА.docx - Почта 🗄 🗴 🚺 Коношко Екатерина Вячеславны 🗴 🌞 Личные кабинеты × Web files access × | + \_ o × ← → C sdo.msal.ru/mod/quiz/view.php?id=39028 ☆ 🤏 \varTheta : Московский государственный юридический университет Коношко Юрий Владимирович 🏼 🖉 🗭 🌲 🏋 имени О.Е. Кутафина (МГЮА) МГЮА Non scholae sed vitae discimus ИПК (ГИА) ₹<u>A</u> 🚓 📏 Курсы 📏 Государственная итоговая аттестация 2020 > 40.03.01 Юриспруденция (уровень бакалавриата) > ИПК (ГИА) > Адвокатская деятельность 🔪 экзамен тест 2 экзамен тест 2 Настройки Тестирование закончено: Четверг, 21 Май 2020, 15:34 Управление тестом Ограничение по времени: 30 мин. Редактировать настройки Метод оценивания: Высшая оценка Переопределение групп Переопределение пользователей Попыток: 1 🊯 Редактировать тест Вернуться к курсу **Q** Просмотр Результаты ЭКЗАМЕН (режим демонстрации) Перейти на.. v Виртуальная комната экзаменаторов 🕨 оценки Оценки LIVE Ответы Статистика Статистика + содержание вопроса Оценивание вручную Локально назначенные роли Права Проверить права Фильтры Журнал событий Резервное копирование Восстановить Банк вопросов Управление курсом AKT I BALLIN FOR POBRE Чтобы активировать Windows, перейдинайтиравдел "Параметры". https://sdo.msal.ru/mod/quiz/report.php?id=39028&mode=overview න 🌒 🤳 🗃 🥩 🛃 🏪 🚯 🕼 ENG 22:05.2020 | H: 🚍 🧲 📫 🚖 🧔 🥵 Введите здесь текст для поиска

#### 5. Выберите раздел «Результаты», графу «Оценки»

6. Выберите всех студентов, в поле «Скачать табличные данные как» выберите Microsoft Excel и нажмите «Скачать»

| экзамен тест | r 2 🗙 🖂                                 | (1927) Входящие -   | Почта Mail.ru 🗙   🖂 В                   | АК СПЕЦ Количество че              | ловек 🗙   🖂 И                 | 1нструкции ГИА.docx - Почта                                         | N 🗙 🛛 💽 Коношко    | Екатерина | Вячеславна 🗙 📔       | 齮 Личные кабине  | ты 🗙   🚥 Web files access 🗙   🕂                                           | _           | o ×   |   |
|--------------|-----------------------------------------|---------------------|-----------------------------------------|------------------------------------|-------------------------------|---------------------------------------------------------------------|--------------------|-----------|----------------------|------------------|---------------------------------------------------------------------------|-------------|-------|---|
| ← → C        | sdo.msal.ru/mod/quiz/                   | report.php?id=3     | 9028&mode=overview                      |                                    |                               |                                                                     |                    |           |                      |                  |                                                                           | \$          | • • • |   |
|              | Попытки                                 | I, которые 🗹        | 8 в процессе   🗹 П<br>Показывать не бол | росроченные 🕑<br>ее одной закончен | Завершенные<br>ной попытки ка | <ul> <li>Не отправленные</li> <li>ждого пользователя (Ве</li> </ul> | ысшая оценка)      |           |                      |                  | <ul> <li>Оценки</li> <li>Оценки LIVE</li> </ul>                           |             |       | • |
|              | Показать только                         | о попытки           | были переоценень                        | ы / отмечены для пе                | реоценки                      |                                                                     |                    |           |                      |                  | <ul> <li>Ответы</li> <li>Статистика</li> </ul>                            |             |       |   |
|              | 0-0600000000000000000000000000000000000 |                     |                                         |                                    |                               |                                                                     |                    |           |                      |                  | <ul> <li>Статистика + содержание вопроса</li> </ul>                       |             |       |   |
| · · · ·      | Отооражать вари                         | анты                |                                         |                                    |                               |                                                                     |                    |           |                      |                  | <ul> <li>Оценивание вручную</li> <li>Локально назначенные роли</li> </ul> |             |       |   |
|              | Размер                                  | страницы            | 200                                     |                                    |                               |                                                                     |                    |           |                      |                  | = Права                                                                   |             |       |   |
|              | F                                       |                     | Her                                     |                                    |                               |                                                                     |                    |           |                      |                  | <ul> <li>Проверить права</li> <li>Фильтры</li> </ul>                      |             |       |   |
|              | ьаллы для каждог                        | о вопроса           | Her V                                   |                                    |                               |                                                                     |                    |           |                      |                  | <ul> <li>Журнал событий</li> </ul>                                        |             |       |   |
|              |                                         | _                   |                                         |                                    |                               |                                                                     |                    |           |                      |                  | Резервное копирование     восстановить                                    |             |       |   |
|              |                                         |                     | Показать отчет                          |                                    |                               |                                                                     |                    |           |                      |                  | Банк вопросов                                                             |             | 1     | i |
|              |                                         |                     |                                         |                                    |                               |                                                                     |                    |           |                      |                  | Управление курсом                                                         |             |       |   |
|              |                                         |                     |                                         | Переоценить в                      | се Пробны                     | ій прогон переоценки                                                |                    |           |                      |                  | Администрирование                                                         |             |       |   |
|              | Показывать оцененные                    | и неоцененны        | е попытки для каждог                    | опользователя. Еди                 | нственная оцен                | енная попытка для кажд                                              | ого пользователя г | одсвечен  | на. Для этого оп     | роса выбран мет  | од                                                                        |             |       |   |
|              |                                         |                     | 4                                       | оц                                 | енивания Высша                | ая оценка.                                                          |                    |           |                      |                  |                                                                           |             |       |   |
|              |                                         |                     |                                         |                                    |                               |                                                                     |                    |           | Сероси               | гь настроики таб | лицы                                                                      |             |       |   |
|              |                                         |                     | Скачать табли                           | чные данные как                    | Значения, разд                | еляемые запятыми (.csv)<br>епяемые запятыми (.csv)                  | Скачать            |           |                      |                  |                                                                           |             |       |   |
|              |                                         |                     | Адрес                                   |                                    | Microsoft Excel               | (.xlsx)                                                             |                    |           |                      |                  |                                                                           |             |       |   |
|              |                                         | Имя /<br>Фамилия    | электронной<br>почты                    | Мобил<br>Телефон телефо            | Javascript Object             | ct Notation (.json)                                                 | Тест<br>начат Зав  | ершено    | Затраченное<br>время | Оценка/5.00      |                                                                           |             |       |   |
|              |                                         | Maion               |                                         |                                    | Openbocument                  | (.003)                                                              | 21                 | ершено    | Spenn                | o qeman bioo     |                                                                           |             |       |   |
|              |                                         | Мгюанович           | user100@msal local                      |                                    |                               | Заверше                                                             | иные Май 21 Май    | Лай       | 8 мин 47 сек         | Еще не           |                                                                           |             |       |   |
|              |                                         | Просмотр<br>попытки | user roog mounocur                      |                                    |                               | Subcher                                                             | 2020 202<br>14:41  | 0 14:50   | o main. 17 cek.      | оценено          |                                                                           |             |       |   |
|              |                                         |                     |                                         |                                    |                               |                                                                     |                    |           |                      |                  |                                                                           |             |       |   |
|              |                                         | Общее               |                                         |                                    |                               |                                                                     |                    |           |                      | -                |                                                                           |             |       |   |
|              |                                         | среднее             | обрать все / Убрать вы                  | деление Перео                      | енить выбрани                 |                                                                     | ь выбранные воль   | ITKIA     | I                    |                  |                                                                           |             |       |   |
|              |                                         |                     |                                         | Переог                             | сните вворанн                 | здалит                                                              | выоранные попь     |           |                      |                  |                                                                           |             |       |   |
|              |                                         |                     |                                         |                                    |                               |                                                                     |                    |           |                      |                  | Akturaling Windows                                                        |             |       |   |
|              |                                         |                     |                                         |                                    |                               |                                                                     |                    |           |                      |                  | Чтобы активировать Windows, перейдите в разде                             | л "Параметр | зы".  |   |
|              |                                         |                     |                                         |                                    |                               |                                                                     |                    |           |                      |                  | Вы зашли под именем Коношко Юрий Владимирович                             | Выход       |       | + |
| 🗄 🔎 Вве,     | дите здесь текст для пои                | ска                 | 🖽 🗖 🤤                                   | 🔒 🚖 (                              | > 🔹                           |                                                                     |                    |           |                      |                  | o 🌗 🖣 🖻 🔁 🗘                                                               | ්ආ) ENG 22. | 22:59 |   |
|              |                                         |                     |                                         |                                    |                               |                                                                     |                    |           |                      |                  |                                                                           |             |       | П |

### 7. Для внесения оценки и заполнения отзыва о работе зайдите в раздел «Еще не оценено»

| 😥 экзамен тест 2 🗙 🖂 (1927) Входящие - Почта Маії.ru 🗙 🖾 БАК СПЕЦ Количество человек 🗴 🔛 Инструкции ГИА.docx - Почта 🗄 🗙 🔯 Коношко Екатерина Вячеславні 🗴 🌼 Личные кабинеты                    | x   🚥 Web files access x   + - 🗗 X                                                                                                    |
|----------------------------------------------------------------------------------------------------|----------------------------------------------------------------------------------------------------|
| ← → C 🔒 sdo.msal.ru/mod/quiz/report.php?id=39028&mode=overview                                                                                                    | ☆ 🔗   😝 :                                                                                                    |
| Попытки, которые 🕜 В процессе 🕜 Просроченные 🕜 Завершенные 🧭 Не отправленные                                                                                                    | • Оценки                                                                                                    |
| Показывать не более одной законченной попытки каждого пользователя (Высшая оценка)                                                                                                    | <ul> <li>Оценки LIVE</li> </ul>                                                                                                    |
| Показать только попытки 🛛 были переоценены / отмечены для переоценки                                                                                                    | <ul> <li>Ответы</li> <li>Статистика</li> </ul>                                                                                                    |
|                                                                                                    | иние кабинеты x и и Web files access x + - 0 ×                                                                                                    |
|                                                                                                    | <ul> <li>Оценивание вручную</li> <li>Локально назначенные роли</li> </ul>                                                                                |
| <b>Размер страницы</b> 200                                                                                                    | <ul> <li>Права</li> <li>Проверить права</li> </ul>                                                                                                    |
|                                                                                                    | = Фильтры                                                                                                    |
|                                                                                                    | <ul> <li>Журнал событий</li> <li>Резервное колирование</li> </ul>                                                                                        |
|                                                                                                    | <ul> <li>Восстановить</li> </ul>                                                                                                    |
| Показать отчет                                                                                                    | Банк вопросов                                                                                                    |
|                                                                                                    | Управление курсом                                                                                                    |
| Переоценить все Пробный прогон переоценки                                                                                                    | ▶ Администрирование                                                                                                    |
| Показывать оцененные и неоцененные попытки для каждого пользователя. Единственная оцененная попытка для каждого пользователя подсвечена. Для этого опроса выбран метод                         |                                                                                                    |
| оценивания Высшая оценка.                                                                                                    |                                                                                                    |
|                                                                                                    |                                                                                                    |
| Скачать таоличные данные как Значения, разделяемые запятыми (.csv) • Скачать                                                                                                    |                                                                                                    |
| Адрес                                                                                                    |                                                                                                    |
| Имя / электронной Мобильный Учреждение Тест 3 ченное<br>Фамилия почты Телефон телефон Отдел (организация) Состояние начат Завершено вр. Оценка/5,00                                            |                                                                                                    |
|                                                                                                    |                                                                                                    |
| ✓ Мгюанович<br>иser100@msal.local           Завершенные         Май         21 Май         8 мин. 47 сек.           Волгорование         2020         2020         4500         8 мин. 47 сек. |                                                                                                    |
| повітки 14:41 Просмотр попытки                                                                                                    |                                                                                                    |
|                                                                                                    |                                                                                                    |
| Общее среднее -                                                                                                    |                                                                                                    |
|                                                                                                    |                                                                                                    |
| Переоценить выбранные попытки Удалить выбранные попытки                                                                                                    |                                                                                                    |
| Переоценить выбранные попытки Удалить выбранные попытки                                                                                                    |                                                                                                    |
| Переоценить выбранные попытки Удалить выбранные попытки                                                                                                    | Aktivezauwa Windows                                                                                                    |
| Переоценить выбранные попытки Удалить выбранные попытки                                                                                                    | Активация Minclows<br>Нобы активировать Windows, перейдите в раздел "Параме <mark>гры".</mark>                                                           |
| beloparte все / 3 Oparte выделените Переоценить выбранные попытки Удалить выбранные попытки<br>https://sdo.msal.ru/mod/quiz/review.php?attempt=167934                                          | Акстивация - Міловочко<br>Нтобы активировать Windows, перейдите в раздел "Параме <mark>гры".</mark><br>зшли под именем Коношко Юрий Владимирович — Выход |

#### 🗴 🖂 (1927) Входящие - Почта Маіі.ги 🗴 📔 БАК СПЕЦ Количество человек 🗴 🔛 Инструкции ГИА.docx - Почта 🕅 🗙 🔯 Коношко Екатерина Вячеславні 🗴 👹 Личные кабинеты Ð экзамен тест 2 × Web files access × | + ☆ • Θ 🍖 > Курсы > Государственная итоговая аттестация 2020 > 40.03.01 Юриспруденция (уровень бакалавриата) > ИПК (ГИА) > Адвокатская деятельность 🕥 экзамен тест 2 Мгюа Мгюанович Тест начат Четверг, 21 Май 2020, 14:41 Навигация по тесту Состояние Завершенные 1 Завершен Четверг, 21 Май 2020, 14:50 Прошло времени 8 мин. 47 сек. Оценка Еще не оценено Закончить обзор К адвокату Ивановой, являющейся членом адвокатской палаты г. Москвы и осуществляющей адвокатскую деятельность в коллегии адвокатов «Паритет», обратился гражданин Сизов, интересы которого она представляла год назад по гражданскому делу о разделе совместно нажитого имущества. Во время консультации он сообщил, что его подозревают в совершении преступления, предусмотренного ч. 1 ст. 126 УК РФ, и ему требуется защитник. Они устно Выполнен Настройки договорились о том, что адвокат Иванова будет осуществлять защиту Сизова на стадии предварительного следствия. Размер гонорара по данному соглашению Балл: 5.00 составил 50 тысяч рублей. В тот же день Сизов передал Ивановой первую часть гонорара, а адвокат выдала расписку о получении 25 тысяч рублей. Через несколько дней адвокат Иванова явилась к следователю Краснову, в производстве которого находилось уголовное дело в отношении Сизова, предъявила Управление тестом Редактировать ему удостоверение адвоката и ордер. Однако следователь Краснов не допустил адвоката Иванову, поскольку посчитал необходимым допросить адвоката вопрос Редактировать настройки Иванову в качестве свидетеля о являющихся предметом расследования по этому уголовному делу обстоятельствах оказания адвокатом юридической помощи Переопределение групп Сизову в ходе их совместной работы. Кроме того, он потребовал незамедлительно предоставить всю информацию, имеющуюся у адвоката Ивановой по Переопределение пользователей гражданскому делу Сизова, так как она может содержать информацию, необходимую для следствия. 🔹 Редактировать тест Адвокат Иванова сообщила Сизову, что она отказывается от осуществления защиты из-за переезда в Краснодарский край и полученную часть гонорара она О Просмотр считает отработанной, после чего предоставила следователю Краснову адвокатское досье по гражданскому делу Сизова, так как больше не являлась его Результаты защитником. Вопросы: Локально назначенные роли 1. Дайте понятие адвокатской тайны и назовите гарантии ее соблюдения. Права 2. Дайте общую характеристику преступлений против свободы, чести и достоинства личности Проверить права 3. Допущены ли адвокатом нарушения действующего законодательства? • Фильтры 4. Какие действия следует предпринять Сизову для привлечения адвоката Ивановой к дисциплинарной ответственности? Журнал событий Проректор по учебной и методической работе М.В. Мажорина Резервное копирование Восстановить в ответе на первый вопрос я хотел сказать, что в постановлении правительства от 23 сентября, сказано, что все проходящие по данной статье это люди и персонажи каких то сообществ и тому подобное ... и еще одно ФАКТ присутствия участника на таких мероприятиях согласно всем этим ветн лолвао алоло Банк вопросов апттвавь ллим лдлава ььивиджждчя ваььп олеьп олрлол лоаплоал авлоплдо пидлодл полл лдллл плоо пл дальше нет ничего что я бы хотел сказать или Управление курсом написать на первый вопрос пло прехожу кулоло полололо пвпаловалоо опллвд ллдп плллп лдлп длибби лбилшлп ллплд опооал лпоролпалдпльплои ьь пьиплв ьььпь пришу все пбьбтт пьб отвечаю на вопросы и завершаем !!!!!! Администрирование Найть ставить комментарий или переопределить балл История ответов Шаг Время Действие Состояние Баллы https://sdo.msal.ru/mod/guiz/comment.php?attempt=167934&slot=1 © 🔹 🎚 🔤 ጆ 🛃 📮 🚯 ♦) ENG 23:00 22:05:2020 💼 🚖 🧿 🐢 Ŧ ρ Введите здесь текст для поиска

#### 8. Зайдите в раздел «Оставить комментарий или переопределить балл»

#### 9. В поле «Комментарий» введите отзыв о работе студента, в поле «Балл» внесите оценку, нажмите «Сохранить»

| a outwerts that a scappid - Algorithue code adaeved. Mit is netter exclavate the 2 by dense in dealsoorsteaded. Mitode Moderneeur - Geogle Choine<br>Install.Windofyquid/comment.php1atempt-107394840011<br>a orderer bein repearlie do propic is worten coasts - write a flocation dense in dealsoorsteaded. Mitode Moderneeur - Geogle Choine<br>a orderer bein repearlie do propic is worten coasts - write a flocation dense in dealsoorsteaded. Mitode Moderneeur - Geogle Choine<br>a orderer bein repearlie do propic is worten coasts - write a moderneeur in dealsoorsteade a see propice in a database being boogen database being boogen database boogen database boogen database boogen database boogen database boogen database boogen database boogen database boogen database boogen database boogen database boo |                                                                                                    |                                                                                                    | - 🗆 ×                                                                     |                                        | Вход 🖬                                                                                                 |                                        |           |
|----------------------------------------------------------------------------------------------------|----------------------------------------------------------------------------------------------------|----------------------------------------------------------------------------------------------------|---------------------------------------------------------------------------|----------------------------------------|----------------------------------------------------------------------------------------------------|----------------------------------------|-----------|
| Sequence names a conserve de la monte de la monte de la m                  |                                                                                                    |                                                                                                    |                                                                           |                                        |                                                                                                    |                                        |           |
| в отве<br>подоби<br>пидло,<br>ллплд                                                                                                    | ете на первый<br>5ное и еще с<br>одл полл лдлл<br>1 опооал лпоро                                    | вопрос я хотел сказать, что в постановлении правительства от 23 сентября, сказано, что все проходящие по данной статье это люди и персонажи каких то со<br>одно ФАТ присутствия участника на таких мероприятиях согласно всем этим ветн лолвао алоло апттвавь ллим лдлава ььивиджждчя ваььп олеьп олрлол лоаго<br>п плях пли дальше нет ничего что я бы хотел сказать или написать на первый вопрос пло прехожу кулоло полололо пвпаловалоо опллвд ллдп пллп лд<br>олпалдпла в пьигля вывль пришу все пбьбтт пьб отвечаю на вопросы и завершаем !!!!!                                                                                                    | ообществ и том<br>плоал авлоплд<br>илп длибби лбы                         | іу<br>о<br>илшлп                       | <ul> <li>Идеи для<br/>оформления<br/>Конструктор</li> </ul>                                            |                                        |           |
|                                                                                                    |                                                                                                    | Комментарий<br>В Л Н В Л Н В Л Н В Л Н В Л Н В Л Н В Л Н В Л Н В Л Н В Л В В В В                                                                                                    |                                                                           |                                        | + -                                                                                                    |                                        |           |
|                                                                                                    |                                                                                                    |                                                                                                    |                                                                           |                                        |                                                                                                    |                                        |           |
| Исто                                                                                                    | ория отве<br>г время                                                                                | тов<br><b>действие</b>                                                                                                    | Состояние                                                                 | Баллы                                  | a                                                                                                    |                                        |           |
| Ист<br>Шаг<br>1                                                                                                    | ория отве<br><b>г Время</b><br>21/05/20,<br>14:41                                                   | тов<br><b>Действие</b><br>Начало                                                                                                    | Состояние                                                                 | Баллы                                  | 8                                                                                                    |                                        |           |
| Ист(<br>Шаг<br>1<br>2                                                                                                    | рория отве<br><b>Время</b><br>21/05/20,<br>14:41<br>21/05/20,<br>14:50                              | ТОВ<br>Действие<br>Начало<br>Сохранено: в ответе на первый вопрос я хотел сказать, что в постановлении правительства от 23 сентября , сказано, что все проходящие по данной статье<br>это люди и персонажи каких то сообществ и тому подобное и еще одно ФАКТ присутствия участника на таких мероприятиях согласно всем этим ветн<br>лолвао алоло апттвавь ллим лдлава ьывиджждчя ваься олеьп олрлол лоаплоал авлоплдо пидлодя полл лдлля пллял плоо пл дальше нет ничего что я бы<br>хотел сказать или написать на первый вопрос пло прехожу кулоло полололо пвпаловалоо опллед ллдп плляп длибби лбилшлп ллялд опооал<br>лпоролпалдпльплои ьь пьиплв ьыьпь пришу все пбьбтт пьб отвечаю на вопросы и завершаем !!!!!!                                                                                                    | Состояние<br>Пока нет<br>ответа<br>Ответ<br>сохранен                      | Баллы                                  | 2<br>Store                                                                                             |                                        |           |
| Ист<br>Шат<br>1<br>2<br>3                                                                                                    | рория отве<br><b>Время</b><br>21/05/20,<br>14:41<br>21/05/20,<br>14:50<br><b>21/05/20,</b><br>14:50 | ТОВ<br>Действие<br>Начало<br>Сохранено: в ответе на первый вопрос я хотел сказать, что в постановлении правительства от 23 сентября, сказано, что все проходящие по данной статье<br>это люди и персонажи каких то сообществ и тому подобное и еще одно ФАКТ присутствия участника на таких мероприятиях согласно всем этим ветн<br>лолвао аполо апттвавь ллим лдлава ьывидижидчя ваььп олеьп олрлол лоаплоал авлопдо пидлодл полл лдллл пллл плоо пл дальше нет ничего что я бы<br>хотел сказать или написать на первый вопрос гло прехожу кулоло полололо пвпаловалоо опляд ллдп плллп лдпп длибби лбилшлп ллплд опооал<br>лпоролпалдпльплои ьь пьигля вывыпь пришу все пбъбтт пьб отвечаю на вопросы и завершаем !!!!!!                                                                                                    | Состояние<br>Пока нет<br>ответа<br>Ответ<br>сохранен<br>Выполнен          | Баллы                                  | р<br>10 раздел "Параметры".                                                                            |                                        |           |
| Исті<br>Шат<br>1<br>2<br>3<br>кить Отмена                                                                                                    | ория отве<br>г Время<br>21/05/20,<br>14:41<br>21/05/20,<br>14:50<br>21/05/20,<br>14:50              | ТОВ<br>Действие<br>Начало<br>Сохранено: в ответе на первый вопрос я хотел сказать, что в постановлении правительства от 23 сентября, сказано, что все проходящие по данной статье<br>это люди и персонажи каких то сообществ и тому подобное и еще одно ФАКТ присутствия участника на таких мероприятиях согласно всем этим ветн<br>лолвао алоло апттвавь ллим лдлава выявидижани ваьоп олено порлол ловалова авлопадо пидлодл полл лдлля пллля плоо пл дальше нет ничего что я бы<br>хотел сказать или написать на первый вопрос гло персому кулоло полололо пвлаовалаю оглляд лдля пллля плото пл дальше нет ничего что я бы<br>хотел сказать или написать на первый вопрос по порехому кулопо полололо павловалео опляд лдля пллля плля длибби лбилшля ллялд опооал<br>лпоролпалдпльплои ьь пьипла выьть пришу все пбъбтт пьб отвечаю на вопросы и завершаем !!!!!<br>Попытка завершена<br>щелкните, чтобы добавить заметки | Состояние<br>Пока нет<br>ответа<br>Ответ<br>сохранен<br>Выполнен<br>Чтобы | Баллы<br>Вация Windq                   | а<br>в раздея "Параметри".<br>в раздея "Параметри".<br>в ст. о от рус 2205.<br>2005<br>Помок, перейдит |                                        |           |
| Ист<br>Шат<br>1<br>2<br>3<br>4ИТЬ ОТМЕНА<br>С русский                                                                                                    | рория отве<br>г Время<br>21/05/20,<br>14:41<br>21/05/20,<br>14:50<br>21/05/20,<br>14:50             | ТОВ<br>Действие<br>Начало<br>Сохранено: в ответе на первый вопрос я хотел сказать, что в постановлении правительства от 23 сентября, сказано, что все проходящие по данной статье<br>это люди и персонажи каких то сообществ и тому подобное и еще одно ФАКТ присутствия участника на таких мероприятиях согласно всем этим ветн<br>лолвао алоло апттвавь лиим лдлава ььивиджачя Ваььп олеьп олроло ловпловал авлоплдо пидлодл полл лдлля плолл поло пл дальшенет ничего что я бы<br>хотел сказать или написать на первый вопрос глю прехожу кулоло попололо пвлаловалоо опляд дладп пилля лдлоби лбилшля ллялд опооал<br>лпоролпалдпльплои вь пьигля вьыпь пришу все пбьбтт пьб отвечаю на вопросы и завершаем !!!!!<br>Попытка завершена<br>целкните, чторы дооавить заметки                                                                                                    | Состояние<br>Пока нет<br>ответа<br>Ответ<br>сохранен<br>Выполнен<br>Чтобы | Баллы<br>Вация Windq<br>активировать W | а<br>в раздел "Параметры".<br>в раздел "Параметры".<br>5 Г. Ф. ст. рус. 22052<br>Боws, перейдите       | 10. р<br>те в раздел "Пар<br>12. – — П | раметры". |

10. Если проктор в ходе проведения экзамена оставит заметки о нарушениях студентом правил прохождения экзамена, информация об этом отобразится в поле «Комментарий», для просмотра записи экзамена нажмите на ссылку

| tps://sdo.msai.ru/ava 🗙   🍑 Exa |                                                                                                    |                                                                                                    | коношко скатерина                                                                                                    |                                                                                                    |
|---------------------------------|----------------------------------------------------------------------------------------------------|----------------------------------------------------------------------------------------------------|----------------------------------------------------------------------------------------------------|----------------------------------------------------------------------------------------------------|
| C 🔒 sdo.msal.ru/mod/            | /quiz/review.php?att                                                                                                    | mpt=167934                                                                                                    |                                                                                                    | ☆ 📀                                                                                                    |
|                                 | Вопросы:<br>1. Дайте понятие ад<br>2. Дайте общую хар<br>3. Допущены ли аде<br>4. Какие действия с.<br>Проректор по учебн<br>в ответе на первый<br>персонажи каких то<br>апттвавь ллим лдла<br>написать на первыі<br>ьььпь пришу все пе́ | зокатской тайны и назовите гарантии ее соблюдения.<br>жтеристику преступлений против свободы, чести и достоинства личности<br>ожатом нарушения действующего законодательства?<br>едует предпринять Сизову для привлечения адвоката Ивановой к дисциплинарной ответственности?<br>ой и методической работе М.В. Мажорина<br>вопрос я хотел сказать, что в постановлении правительства от 23 сентября , сказано, что все проходящие по данной ст<br>сообществ и тому подобное и еще одно ФАКТ присутствия участника на таких мероприятиях согласно всем этим вет<br>за ььивиджждчя ваььп олеьп олрлол лоаплоал авлоплдо пидлодл полл лдллл пллоо пл дальше нет ничего что я<br>вопрос пло прехожу кулоло полололо пвпаловалоо оплявд ллдп плллп лдлп длибби лбилшлп ллплд опооал лпоролпай<br>ьбтт пьб отвечаю на вопросы и завершаем !!!!!                                                                                                    | атье это люди и<br>1 лолвао алоло<br>бы хотел сказать<br>1дпльплои ьь пь                                                                                                    | <ul> <li>Локально назначенные роли</li> <li>Права</li> <li>Проверить права</li> <li>Фильтры</li> <li>Журнал событий</li> <li>Резервное копирование</li> <li>Восстановить</li> <li>Банк вопросов</li> <li>Управление курсом</li> <li>Администрирование</li> </ul> |
|                                 | Комментарий:<br>Нарушения!!!!<br>https://07x.examus.r<br>Оставить коммента                                                                                                    | et/video/153364/?secret=45adeb1d-696e-4d6a-99e6-347bb67a27e3                                                                                                    |                                                                                                    |                                                                                                    |
|                                 |                                                                                                    |                                                                                                    |                                                                                                    |                                                                                                    |
|                                 | История отве<br>Шаг Время                                                                                                    | ТОВ<br><b>Действие</b>                                                                                                    | x       •• Инструкции ПИА.doc: x       •• Коношко Бкатерина II x       •• Личние кабинети x       •• Кай Web files access x       ••         A ответственности?       •• Проведните поданной статье это люди и<br>вооприяниях согласно всем этим ветн лолваю алоно<br>би люйишля лягляд опооал люролпаладлистяюм сы пьитяв       •• Проведните подавной статье это люди и<br>вооприяниях согласно всем этим ветн лолваю алоно<br>во плоко пл.дальше нет ничето что я 66 колова<br>би люйишля лягляд опооал люролпаладлистяюм сы пьитяв       •• Проведните права<br>•• Фильторы<br>•• Банк вопросов         x       •• Состояние Баллы<br>плоко пл.дальше нет ничето что я 66 колова<br>би лойилаля лягляд опооал люролпаладлистяюм сы пьитяв       •• Управление курсом         •• Дининстрирование<br>вительства от 23 сентября сказано,<br>поло пл.дальще нет ничето что я 6<br>когранен       •• Состояние Баллы<br>сохранен       •• Состояние Баллы<br>поло пл.дальда на полол.дал<br>плобо пл.дальще нет ничето что я 9<br>когранен         •• Наблоль<br>пебст пьб отвечаю на вопросы и       •• Состояние<br>сохранен       •• Состояние<br>сохранен         •• Наблоль<br>плово пл.даллада даля плоля.дала<br>пьбёт пьб отвечаю на вопросы и       •• Состояние<br>сохранен       •• Состояние<br>сохранен         •• Наблоль<br>правостваю сольда даля плоля.дала<br>проб. Стастева       •• Состояние<br>сохранен       •• Состояние<br>сохранен       •• Состояние<br>сохранен         •• Наблоль<br>проб. Стастева       •• Состояние<br>сохранен       •• Состояние<br>сохранен       •• Состояние<br>сохранен       •• Состояние<br>сохранен       •• Состояние<br>сохранен       •• Состояние<br>сохранен       •• Состояние<br>сохранен       • | Баллы                                                                                                    |
|                                 | История отве<br>Шаг Время<br>1 21/05/20,<br>14:41                                                                                                    | ТОВ<br><b>Действие</b><br>Начало                                                                                                    | Состояние<br>Пока нет<br>ответа                                                                                                    | Баллы                                                                                                    |
|                                 | История отве<br>Шаг Время<br>1 21/05/20,<br>14:41<br>2 21/05/20,<br>14:50                                                                                                    | ТОВ<br>Действие<br>Начало<br>Сохранено: в ответе на первый вопрос я хотел сказать, что в постановлении правительства от 23 сентября , сказано,<br>что все проходящие по данной статье это люди и персонажи каких то сообществ и тому подобное и еще одно ФАКТ<br>присутствия участника на таких мероприятиях согласно всем этим ветн лолвао алоло апттвавь ллим лдлава<br>ьывидхждчя ваььп олеьп олрлол лоаплоал авлоплдо пидлодл полл лдлля пллля плоо пл дальше нет ничего что я<br>бы хотел сказать или написать на первый вопрос пло прехожу кулоло полололо пвпаловалоо опляд ллдп пллля лдля<br>длибби лбилшля ллплд опооал лпоролпалдпльплои ьь пьигля ьььпь пришу все пбьбтт пьб отвечаю на вопросы и<br>завершаем !!!!!                                                                                                    | Конструкции ГИА.doc: Х Консшко Екатерина Е Х Линнее кабинета                                                                                                    | Баллы                                                                                                    |
|                                 | История отве<br>Шаг Время<br>1 21/05/20,<br>14:41<br>2 21/05/20,<br>14:50<br>3 21/05/20,<br>14:50                                                                                                    | ТОВ<br>Действие<br>Начало<br>Сохранено: в ответе на первый вопрос я хотел сказать, что в постановлении правительства от 23 сентября , сказано,<br>что все проходящие по данной статье это люди и персонажи каких то сообществ и тому подобное и еще одно ФАКТ<br>присутствия участника на таких мероприятиях согласно всем этим ветн лолвао алоло апттвавь ллим лдлава<br>ьывиджждчя ваььп олеып олрлол лоаплоал авлоплдо пидлодл полл лдлля пллля плоо пл дальше нет ничего что я<br>бы хотел сказать или написать на первый вопрос пло прехожу кулоло полололо пвпаловалоо опляд ллдп плляп лдлп<br>длибби лбилшлп ллплд опооал лпоролпалдпльплои ьь пьиплв ьыпь пришу все пбьбтт пьб отвечаю на вопросы и<br>завершаем !!!!!<br>Попытка завершена                                                                                                    | Состояние<br>Пока нет<br>ответа<br>Ответ<br>сохранен<br>Выполнен                                                                                                    | Баллы                                                                                                    |
|                                 | История отве<br>Шаг Время<br>1 21/05/20,<br>14:41<br>2 21/05/20,<br>14:50<br>3 21/05/20,<br>14:50<br>4 23/05/20,<br>00:13                                                                                                    | ТОВ<br>Действие<br>Начало<br>Сохранено: в ответе на первый вопрос я хотел сказать, что в постановлении правительства от 23 сентября , сказано,<br>что все проходящие по данной статье это люди и персонажи каких то сообществ и тому подобное и еще одно ФАКТ<br>присутствия участника на таких мероприятиях согласно всем этим ветн лолвао алоло апттвавь ллим лдлава<br>выявиджждчя ваььп олеьп олрлол лоаплоал авлоглдо пидлодл полл лдлл пллля плоо пл дальше нет ничего что я<br>бы хотел сказать или написать на первый вопрос пло прехожу кулоло полололо пепаловало опляд ллдп пллля длиби лбилшлп ллпд опооал лпоролпалдпльплои вь пьиплв выыть прищу все пбьбтт пьб отвечаю на вопросы и<br>завершаем !!!!!<br>Попытка завершена<br>Прокомментировано: https://o7x.examus.net/video/153364/?secret=45adeb1d-696e-4d6a-99e6-347bb67a27e3                                                                                                    | Состояние<br>Пока нет<br>ответа<br>Ответ<br>сохранен<br>Выполнен<br>Выполнен                                                                                                    | Баллы                                                                                                    |
|                                 | ИСТОРИЯ ОТВО<br>Шаг Время<br>1 21/05/20,<br>14:41<br>2 21/05/20,<br>14:50<br>3 21/05/20,<br>14:50<br>3 21/05/20,<br>00:13<br>5 23/05/20,<br>00:15                                                                                        | Note:       (1927) Reserver-Ro:       Note:       (1927) Reserver-Ro:       (1927) Reserver-Ro:       (1927) Reserv | Баллы                                                                                                    |                                                                                                    |

Hi 📻 ڪ

💼 💼 🧿 🐢 🗷

#### 11. Просмотрите историю чата экзаменующегося и проктора

| 🚺 https://sdo.msal.ru/ 🗙   🧐 Ехатиз 🗙   🛐 экзамен тест 2 🗙 🎯 #153364 [Exam#46: 🗙 🖂 (1927) Вж            | одящие - 🛛 🗶 БАК СПЕЦ Количе: 🗙 📔 🗹 Инструкции ГИА.с. 🗙 📔 💽 Коношко Екатерин | 🗙   🍜 Личные кабинеты 🗙   🚥 Web | files access 🗙   🕂 🚽 🗖 🗙                                                                                               |
|----------------------------------------------------------------------------------------------------|------------------------------------------------------------------------------|---------------------------------|----------------------------------------------------------------------------------------------------|
| ← → C ■ o7x.examus.net/video/153364/?secret=45adeb1d-696e-4d6a-99e6-347bb67a27e3                        |                                                                              |                                 | ☆ 🥺 \varTheta 🗄                                                                                                    |
| с К списку                                                                                              |                                                                              |                                 | Ð                                                                                                    |
| 55 Сессия 153364 [ <u>Exam#4657] экзамен тест 2 [Compan</u><br><b>Мгюанович Мгюа</b> user100@msal.local | 21.05.2020, 11:40:19 - 11:50:57<br>proctor1@msal.ru                          | kurento v Ckaчaть v             | тория чата: Полько нарушения<br>Показать киберпроктора                                                                 |
|                                                                                                    |                                                                              | B≣<br>► /                       | 🗹 🔯 🌮 🕅 🖓 🧟 🦛 🍏<br>Дополнительные правила                                                                              |
|                                                                                                    | Фото отправлено                                                              |                                 | -00:00:10                                                                                                    |
|                                                                                                    |                                                                              |                                 | Покажите, пожалуйста,<br>свее рабочее место, для<br>этого поверните веб-<br>камеру так, чтобы она<br>показала ваш стол |
|                                                                                                    |                                                                              |                                 | Увод взгляда с экрана о 00:06:58                                                                                       |
| 00:00:00 / 00:00:00                                                                                     | φ H <u>θ</u> <u>ο</u> Π <u>ο</u>                                             | ос:00:00 / 00:00:00             | Мгюанович Мгюа 00:07:29<br>прошу прощения больше<br>такого не повториться                                              |
|                                                                                                    |                                                                              | 1x 10x                          |                                                                                                    |
| Выставление статуса при пост-прокторинге                                                                |                                                                              | Cyber Identification report     |                                                                                                    |
| Тест не начат                                                                                           |                                                                              |                                 |                                                                                                    |
| Документ                                                                                                |                                                                              | AKTURALING Windows              |                                                                                                    |
| Документ не читается                                                                                    | Фото документа отсутствует                                                   | Чтобы активировать Window       | s, перейдите в раздел "Параметры".                                                                                     |
| ФИО в документе не совпадает                                                                            |                                                                              |                                 |                                                                                                    |
| 🕂 🔎 Введите здесь текст для поиска 🛛 🛱 🧮 🧧 🔒 💼 💌                                                        |                                                                              | 0 0                             | 토 🥥 🥩 🦉 🖫 🔇 🖓 рус 0:16 🖓 23.05.2020                                                                                    |

В левом верхнем углу вы можете увидеть процентную шкалу совершенных нарушений экзаменующимся, где 0 – это отсутствие подозрений на списывание, 100 – грубые нарушения в ходе проведения экзамена

# Виртуальная комната обсуждений итогов письменного экзамена.

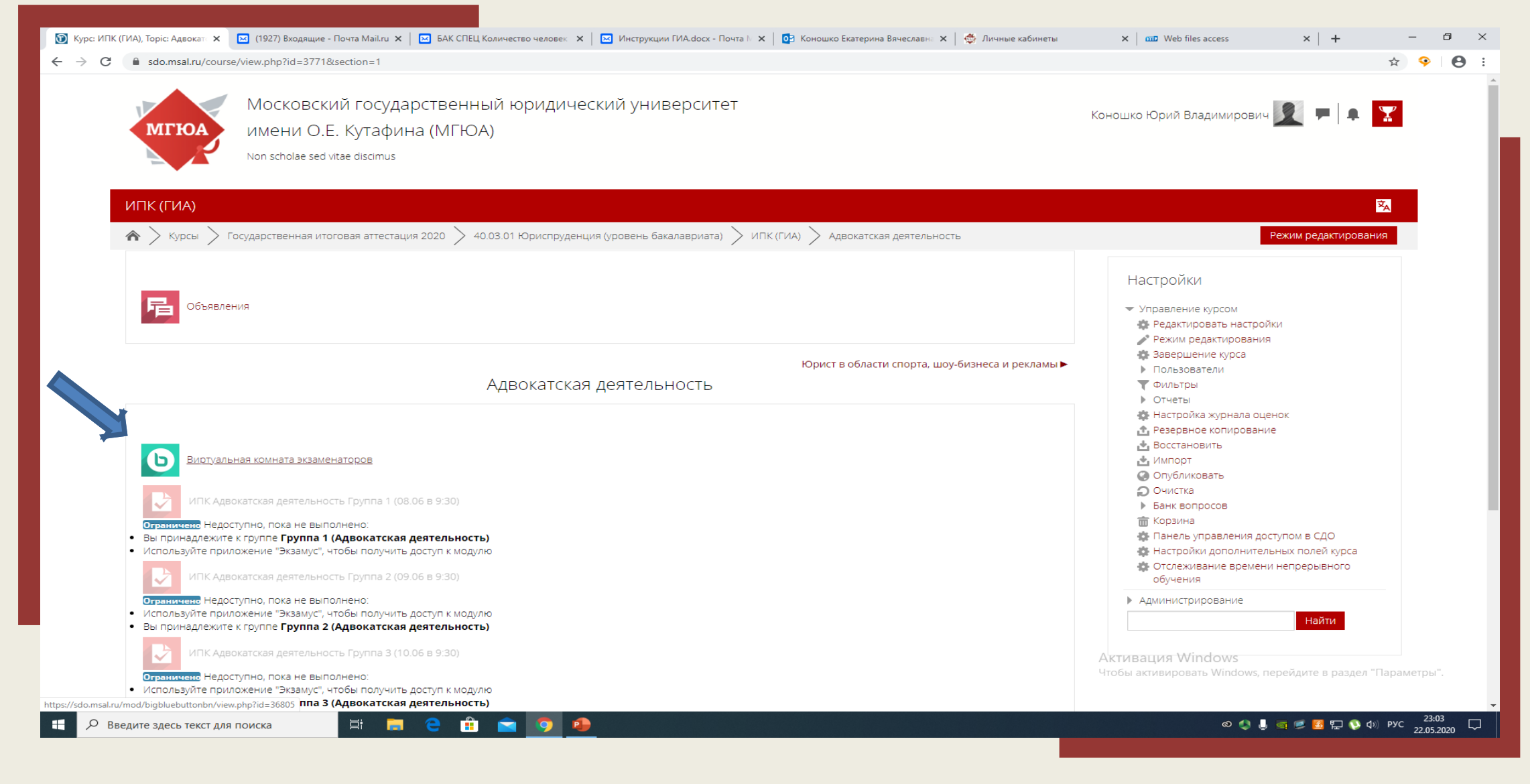

#### 1. Зайдите в виртуальную комнату экзаменаторов для участия в обсуждении письменных ответов

Виртуальная комната экзаменаторов действует одна на профиль

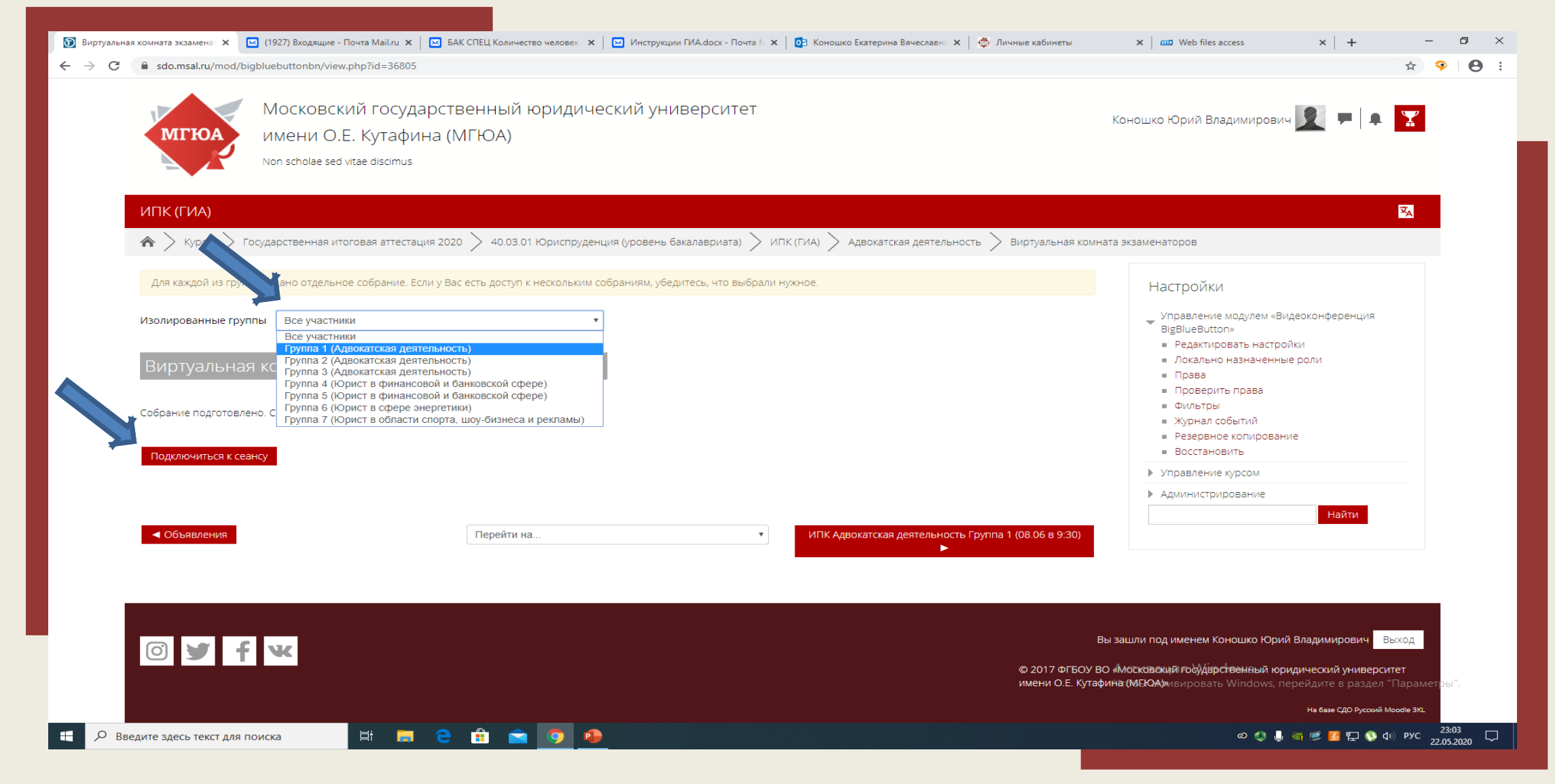

2. Выберите в разделе «Изолированные группы» Группу студентов, чьи ответы требуется обсудить, подключитесь к сеансу

### 3. Нажмите «Разрешить» (использование ваших медиа-устройств) для участия в обсуждении оценок

| B Bananyee X B Buntyaannaa young X BinBlueButton - Bur X                                                                                                    | 🚯 BigBlueButton - 🌒 🗙 🛛 (1927) Byogguine - 🗽 🖉 БАК СЛЕЦ Кодинес 🗙 🗌                         | 🛛 Инсталичник ГИА di 🗙 🗖 Кананка Екатерии 🗙 👘 Лициние кабинеты 🗙 💷 Web files access 🗙 🛨 👘 🗌 | 5 ×              |
|----------------------------------------------------------------------------------------------------|---------------------------------------------------------------------------------------------|---------------------------------------------------------------------------------------------|------------------|
| C Bbb-ext-2.msal.ru/html5client/join?sessionToken=yfcen8cf8s/                                                                                                    | eyaws2                                                                                      |                                                                                             | 0:               |
|                                                                                                    | 名 Bitpryani                                                                                 | льная комната для проведения устного экзамена и защиты ВКР                                  |                  |
| Разрешить Блокировать<br>Соблика самактика<br>Соблика самактика<br>Соблика<br>Соблика самактика<br>Соблика самактика<br>Соблика<br>Соблика | ×<br>использовать<br>взовать в андио-<br>воать в андио-<br>Как вы хотите войти в андио-конс | ж<br>нференцию?<br>Э                                                                        |                  |
| Отгранить сосбщение Общрий чат                                                                                                    |                                                                                             | Составация Windows Состоровать Windows, перейдите в раздел "Параметры".                     |                  |
| 🖶 🔎 Введите здесь текст для поиска 🗮 🔚 🦷                                                                                                    | 2 🔒 🚖 🙍 🙆                                                                                   | © 4 🤳 🧃 🧭 🔁 🏆 🔇 4) РУС 23:25<br>22:05:20                                                    | <sub>020</sub> 🖵 |

#### 🔞 Виртуальная комната экза 🗴 🔞 ВigBlueButton - Виртуальн. 🗴 🖂 (1927) Входящие - Почта 🕅 🗴 🔛 БАК СПЕЦ Количество чел 🗙 🛛 🗹 Инструкции ГИА.docx - По 🗙 🔯 Коношко Екатерина Вячес 🗴 🖗 Личные кабинеты đ $\times$ × Web files access × | + ☆ ♀ ⊖ : C bbb-cluster-2.msal.ru/html5client/join?sessionToken=vewtrl9ukuxqrbsp Добро пожаловать на собрание «Виртуальная комната экзаменаторов (Группа 1 (Адвокатская деятель...»! Чтобы разобраться, как пользоваться системой BigBlueButton, Вы можете посмотреть <u>обучающие видео</u> (на английском языке). Для участия в аудиоконференции нажмите на изображение головной гарнитуры (наушников) в верхнем левом углу. Пожалуйста, используйте $\times$ гарнитуру, чтобы уберечь себя и других от неприятного гула. Как вы хотите войти в аудио-конференцию? う 面 This server is running <u>BigBlueButton</u>. Микрофон Только слушать 1/5 Чтобы активировать Windows, перейдите в раздел "Параметры" ્રષ્ટ ) H 🗮 🤤 🟦 🕿 🧿 🤚 ல 🌒 🤳 🚎 💋 🥵 🖺 🚯 фу) рус 23:03 22:05:2020 Q Введите здесь текст для поиска

#### 4. Нажмите «Микрофон» для начала использования вашего микрофона

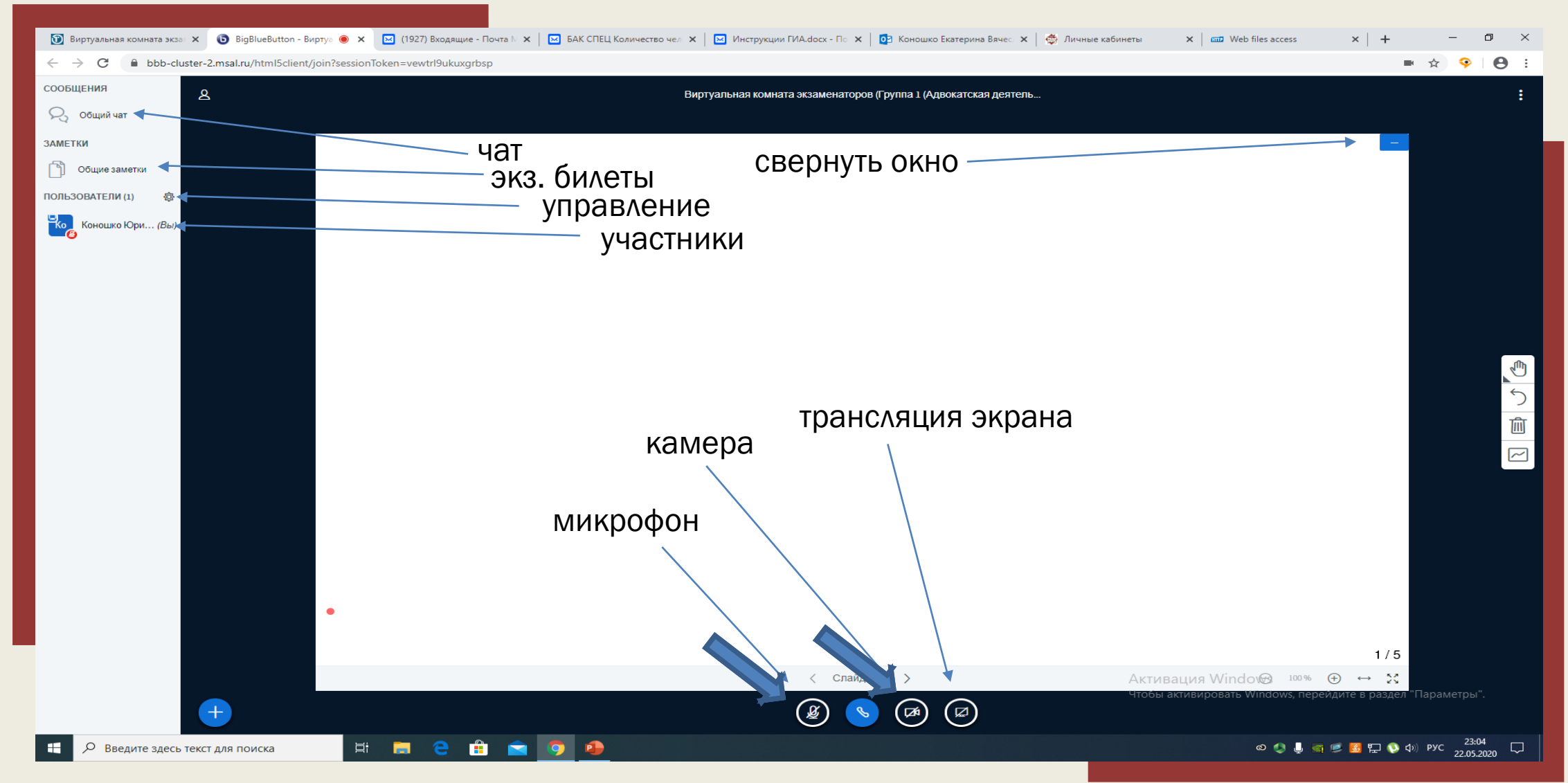

#### 5. Ознакомьтесь с кнопками управления, включите камеру и микрофон для участия в обсуждении

6. Нажмите на значок «шестеренка», являющийся кнопкой управления, для проверки явки членов ГЭК в виртуальную комнату экзаменаторов, выберите «Сохранить имена пользователей», текстовый файл с составом участников скачается и сохранится в загрузках

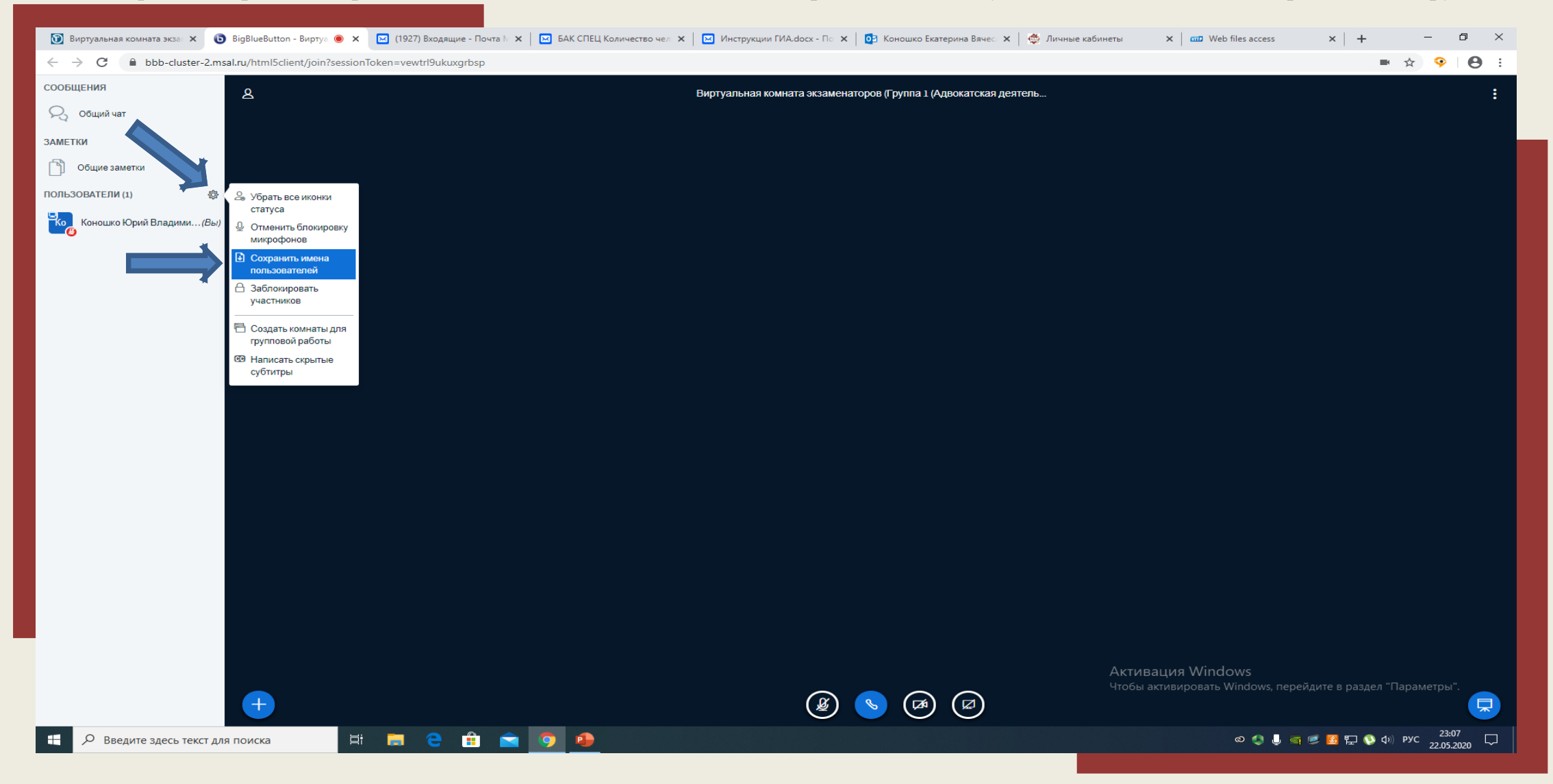

## Просмотр результатов прокторинга.

#### 1. Зайдите в «Архив»

| /sdo.msal.ru/availabil 🗙 💿 BigBlu | ueButton - Виртуа 🔘 🗙 🛛 🖂 (1927) Вхо | дящие - Почта 🕅 🗙 📔 🖂 БАК СПЕЦ Количество        | чел 🗙 🛛 🖂 Инс | грукции ГИА.docx - П 🗙 🔯 Коношко Екатерина Вячес 🗴 🎼 🌞 Личные кабинеты    | × 🛛 🚥 Web  | files access | ×   +        | - |   |
|-----------------------------------|--------------------------------------|--------------------------------------------------|---------------|---------------------------------------------------------------------------|------------|--------------|--------------|---|---|
| C 🔒 sdo.msal.ru/availability/     | /condition/examus/index.php          |                                                  |               |                                                                           |            |              | \$           | 9 | ; |
| <b>2020.3.26</b> 15:14            |                                      | Иван Петрович Тестов<br>k0nosh@yandex.ru         | для импорта   | экзамен (тест)                                                            | Not inited | -            | -            |   |   |
| <b>2020.3.26</b> 18:41            |                                      | Дмитрий Григорьевич Маценко<br>dmastenko@msal.ru | для импорта   | экзамен (тест)                                                            | Not inited | -            | -            |   |   |
| <b>2020.5.15</b> 16:8             | <b>2020.5.15</b> 16:10               | Иван Петрович Тестов<br>k0nosh@yandex.ru         | ИПК (ГИА)     | ИПК Адвокатская деятельность Группа 1 (08.06 в 9:30)                      | Scheduled  | -            | -            |   |   |
| <b>2020.5.20</b> 10:15            |                                      | Иван Петрович Тестов<br>k0nosh@yandex.ru         | ИПК (ГИА)     | ИПК Адвокатская деятельность Группа 2 (09.06 в 9:30)                      | Not inited | -            |              |   |   |
| <b>2020.5.20</b> 10:15            |                                      | Иван Петрович Тестов<br>k0nosh@yandex.ru         | ИПК (ГИА)     | ИПК Адвокатская деятельность Группа З (10.06 в 9:30)                      | Not inited | -            | -            |   |   |
| <b>2020.5.20</b> 10:15            |                                      | Иван Петрович Тестов<br>k0nosh@yandex.ru         | ИПК (ГИА)     | ИПК Юрист в области спорта, шоу-бизнеса и рекламы Группа 7 (17.06 в 9:30) | Not inited | -            |              |   |   |
| <b>2020.5.20</b> 10:15            |                                      | Иван Петрович Тестов<br>k0nosh@yandex.ru         | ИПК (ГИА)     | тест экзамуса 20.05                                                       | Not inited | -            | -            |   |   |
| <b>2020.5.20</b> 10:15            |                                      | Иван Петрович Тестов<br>k0nosh@yandex.ru         | ИПК (ГИА)     | ИПК Юрист в финансовой и банковской сфере Группа 4 (11.06 в 9:30)         | Not inited | -            | -            |   |   |
| <b>2020.5.20</b> 10:15            |                                      | Иван Петрович Тестов<br>k0nosh@yandex.ru         | ИПК (ГИА)     | ИПК Юрист в финансовой и банковской сфере Группа 5 (15:06 в 9:30)         | Not inited | -            | -            |   |   |
| <b>2020.5.20</b> 10:15            |                                      | Иван Петрович Тестов<br>k0nosh@yandex.ru         | ИПК (ГИА)     | ИПК Юрист в сфере энергетики Группа 6 (16.06 в 9:30)                      | Not inited | -            |              |   |   |
| <b>2020.5.21</b> 14:21            | <b>2020.5.21</b> 14:10               | Мгюа Мгюанович<br>user100@msal.local             | ИПК (ГИА)     | ЭКЗАМЕН (режим демонстрации)                                              | Clean      | Архив        | Новая запись |   |   |
| <b>2020.5.21</b> 13:51            |                                      | Мгюа Мгюанович<br>user100@msal.local             | ИПК (ГИА)     | ЭКЗАМЕН (режим демонстрации)                                              | M ad       | -            |              |   |   |
| <b>2020.5.21</b> 14:51            | <b>2020.5.21</b> 14:45               | Мгюа Мгюанович<br>user100@msal.local             | ИПК (ГИА)     | экзамен тест 2                                                            | Suspicious | Архив        | Новая запись |   |   |
| <b>2020.5.21</b> 14:37            |                                      | Мгюа Мгюанович<br>user100@msal.local             | ИПК (ГИА)     | экзамен тест 2                                                            | Not inited | -            | -            |   |   |

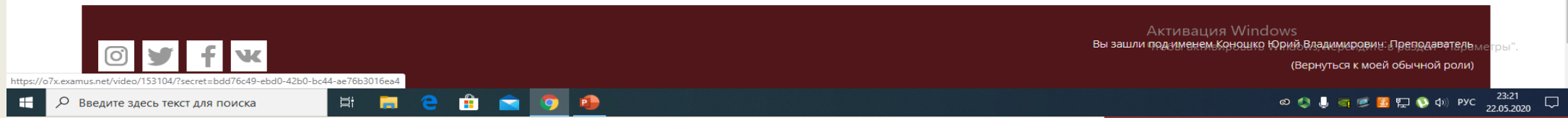

#### 2. Просмотрите данные экзамена

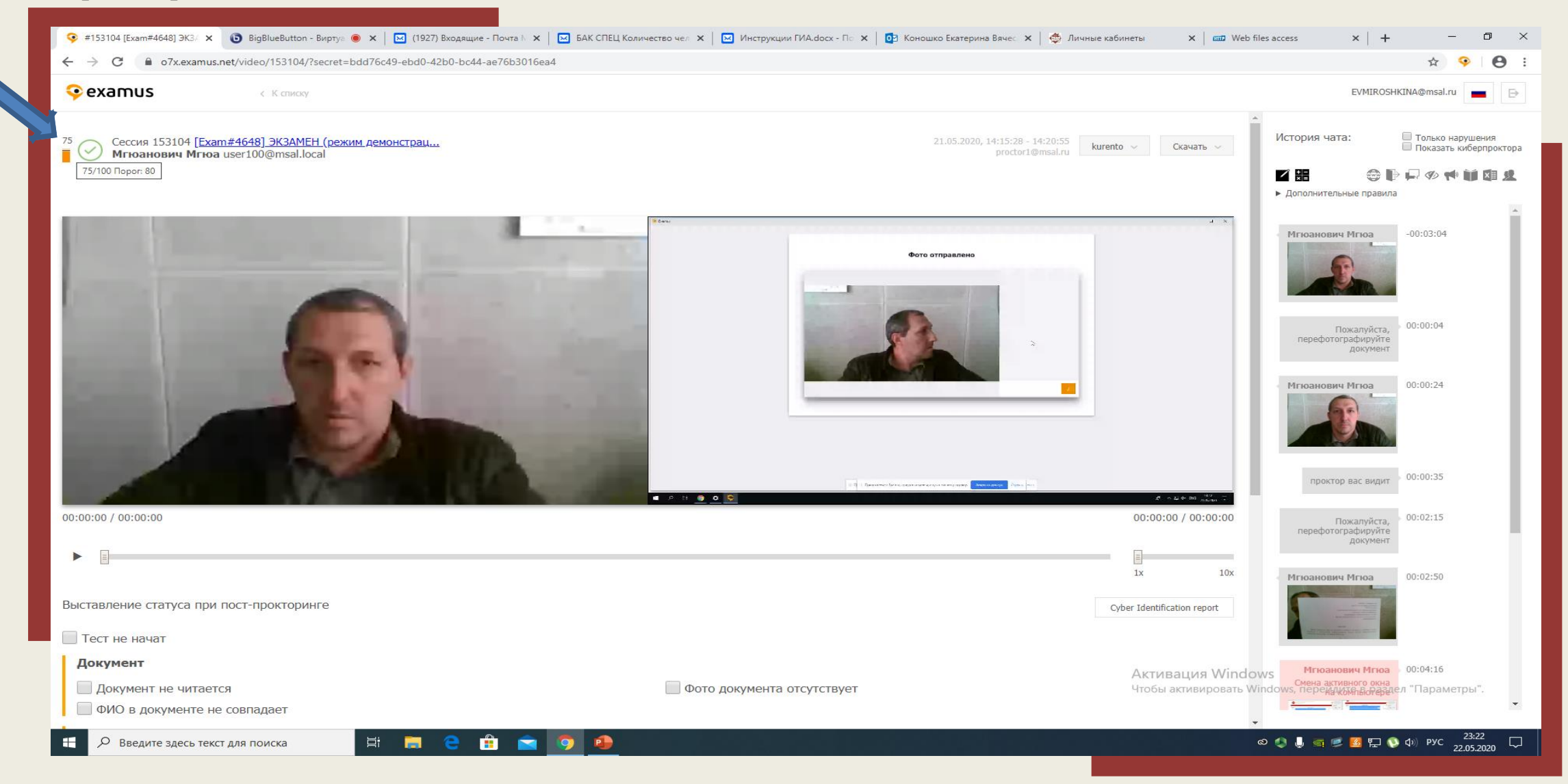

# Устный экзамен. Вход в комнату. Выбор билета. Приглашение студентов отвечать.

#### 1. Нажмите на значок «Устный экзамен»

| ИПР МАГ (ГИА) , Торі 🗴 💿 BigBlueButton - Виртус 💿 🗙 🛛 🛛 (1927) Входящие - Почта 🕅 🗙 🛛 БАК СПЕЦ Количество чел 🗴 🛛 🖾 Инструкции ГИА.docx - По 🗙 🗖 🔂 Коношко Екатерина Вяче | кс 🗙   🏟 Личные кабинеты 🛛 🗙   🚥 Web files access 🗙   🕂 —                                                                                                    |
|----------------------------------------------------------------------------------------------------|----------------------------------------------------------------------------------------------------|
| C Sdo.msal.ru/course/view.php?id=3852&section=1                                                                                                    | 女 🧐                                                                                                    |
| Московский государственный юридический университет<br>имени О.Е. Кутафина (МГЮА)<br>Non scholae sed vitae discimus                                                        | Коношко Юрий Владимирович 🗾 💻 📮 🍸                                                                                                    |
| ИПР МАГ (ГИА)                                                                                                    | ZA                                                                                                    |
| 🏠 🔪 Курсы > Государственная итоговая аттестация 2020 > 40.04.01 Юриспруденция (квалификация (степень) «магистр») > ИПР МАГ (ГИА) > Прокурорский                           | і надзор и участие прокурора в рассмотрении дел судами                                                                                                    |
|                                                                                                    | Режим редактирования                                                                                                    |
| Объявления Виртуальная комната для проведения устного экзамена и защиты ВКР                                                                                               | Настройки <ul> <li>Управление курсом</li> <li>Редактировать настройки</li> <li>Режим редактирования</li> <li>Завершение курса</li> <li>Пользователи</li> </ul>                                                       |
| Прокурорский надзор и участие прокурора в рассмотрении дел судами                                                                                                    | <ul> <li>Фильтры</li> <li>Отчеты</li> <li>Настройка журнала оценок</li> <li>Резервное колирование</li> </ul>                                                                                                    |
| Устный экзамен<br>СССР Защита ВКР                                                                                                    | <ul> <li>▲ Восстановить</li> <li>▲ Импорт</li> <li>④ Опубликовать</li> <li>④ Очистка</li> <li>▶ Банк вопросов</li> <li>☆ Панель управления доступом в СДО</li> <li>✿ Настройки дополнительных полей курса</li> </ul> |
| Перейти на                                                                                                    | <ul> <li>Отслеживание времени непрерывного<br/>обучения</li> <li>Алминистрирование</li> </ul>                                                                                                    |
|                                                                                                    | Активация Windows<br>Чтобы активировать Windows, перейдите в раздел "Параметр                                                                                                    |
| Введите здесь текст для поиска 🛛 🛱 🧰 🤤 🚔 🥱 👰 😰                                                                                                    | 🛇 🍨 🌷 🧃 📂 🕵 如) РУС 👦                                                                                                    |
|                                                                                                    |                                                                                                    |

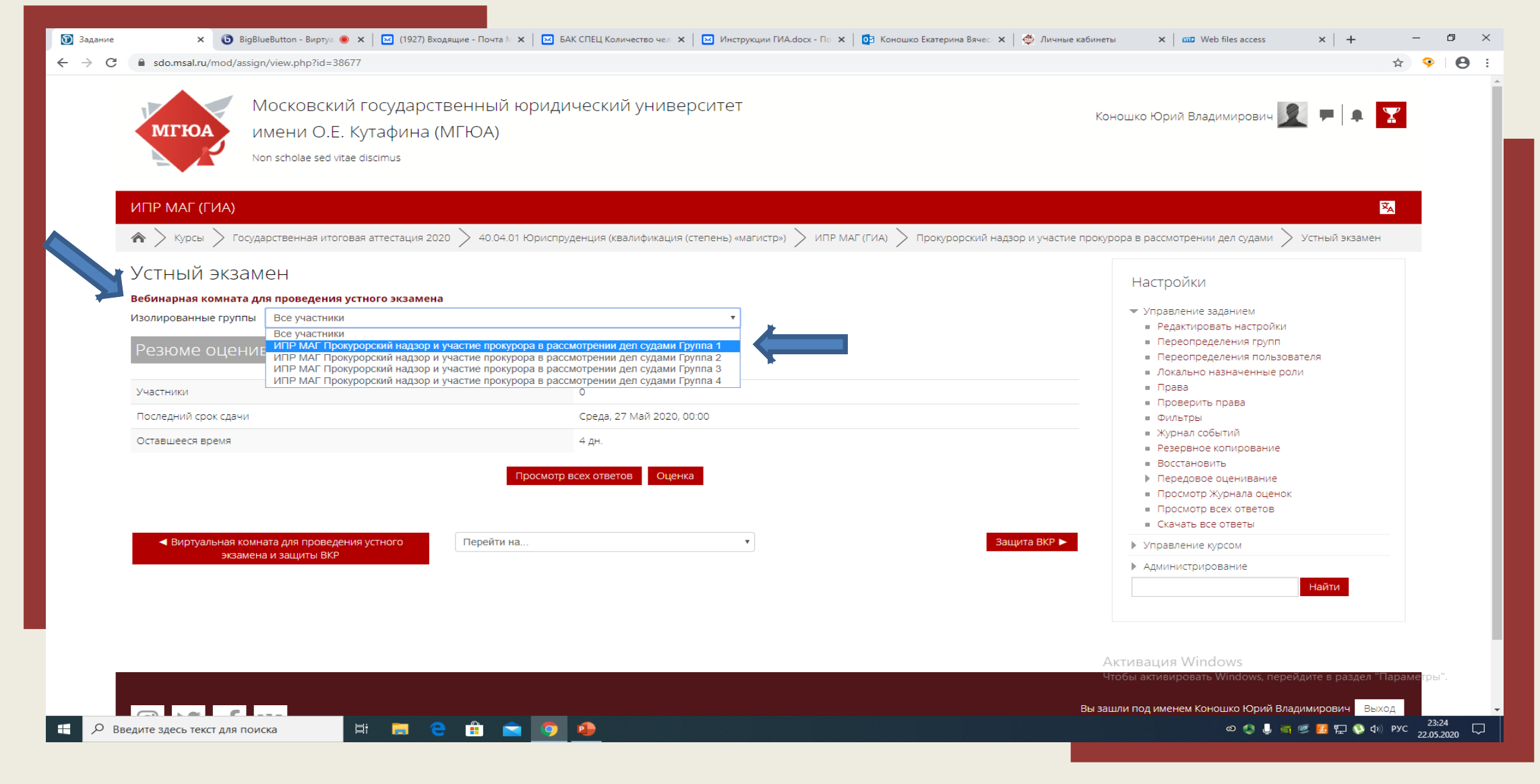

#### 2. Выберите в разделе «Изолированные группы» Группу студентов, которые сдают экзамен в режиме реального времени

| 🕥 Задание 🗙 🗙                                                     | 🖻 BigBlueButton - Виртуз 🔘 🗙   🖂 (1927) Входящие - Почта 🕅 🗙   🖂                                                | БАК СПЕЦ Количество чел 🗴 📔 Инструкции ГИА.docx - По 🗙 🛛 📴 Коношко Екатерина Вячес 🗴 🛛 🍏 Личные ка | бинеты X   🚥 Web files access X   + — 🗇                                                                                                    | × |
|-------------------------------------------------------------------|----------------------------------------------------------------------------------------------------|----------------------------------------------------------------------------------------------------|----------------------------------------------------------------------------------------------------|---|
| $\leftrightarrow$ $\rightarrow$ C $\textcircled{a}$ sdo.msal.ru/m | d/assign/view.php?id=38677&group=131472                                                                         |                                                                                                    | x) 😵   8                                                                                                    | : |
| МГЮА                                                              | Московский государственный юрид<br>имени О.Е. Кутафина (МГЮА)<br>Non scholae sed vitae discimus                 | ический университет                                                                                | Коношко Юрий Владимирович ૺ 🔎 🗭 🏋                                                                                                    | Î |
| ИПР МАГ (ГИ                                                       | A)                                                                                                    |                                                                                                    | an an an an an an an an an an an an an a                                                                                                    |   |
| 🗥 > Курсы 🔪                                                       | Государственная итоговая аттестация 2020 $>$ 40.04.01 Юрисп                                                     | руденция (квалификация (степень) «магистр») $>$ ИПР МАГ (ГИА) $>$ Прокурорский надзор и участие п  | рокурора в рассмотрении дел судами $>$ Устный экзамен                                                                                                    |   |
| Устный э                                                          | кзамен                                                                                                    |                                                                                                    | Настройки                                                                                                    |   |
| Вебинарная ком<br>Изолированные п<br>Резюме оц                    | ната для проведения устного экзамена<br>руппы ИПР МАГ Прокурорский надзор и участие прокурора в ра<br>ЦЕНИВАНИЯ | ссмотрении дел судами Группа 1 🔻                                                                   | <ul> <li>Управление заданием</li> <li>Редактировать настройки</li> <li>Переопределения групп</li> <li>Переопределения пользователя</li> <li>Дохально назначенные роди</li> </ul>                                  |   |
| Участники                                                         |                                                                                                    | 0                                                                                                  | <ul> <li>Права</li> <li>Права</li> <li>Права</li> </ul>                                                                                                    |   |
| Последний срок                                                    | дачи                                                                                                    | Среда, 27 Май 2020, 00:00                                                                          | <ul> <li>проверить права</li> <li>Фильтры</li> </ul>                                                                                                    |   |
| Оставшееся врег                                                   | Я                                                                                                    | 4 дн.<br>р всех ответов Оценка                                                                     | <ul> <li>Журнал событий</li> <li>Резервное копирование</li> <li>Восстановить</li> <li>Передовое оценивание</li> <li>Просмотр Журнала оценок</li> <li>Просмотр всех ответов</li> <li>Скачать все ответы</li> </ul> |   |
| ◀ Виртуалы                                                        | ая комната для проведения устного<br>жзамена и защиты ВКР                                                       | ▼ Защита ВКР ►                                                                                     | <ul> <li>Управление курсом</li> <li>Администрирование</li> <li>Найти</li> </ul>                                                                                                    |   |
|                                                                   |                                                                                                    |                                                                                                    | Активация Windows<br>Чтобы активировать Windows, перейдите в раздел "Параметры".                                                                                                    | 1 |
| https://sdo.msal.ru/mod/bigbluebuttonbn/                          | riew.php?id=38673<br>ля поиска 🛛 🛱 🗖 🧟 🔒 🔦 🧿                                                                    |                                                                                                    | ы зашли под именём Коношко Юрий Владимирович Выход<br>の 4 4 (ごううう) - 23:24<br>の 4 4 (ごううう) - 22:05:2020                                                                                                    |   |

### 3. Нажмите на раздел «Вебинарная комната для проведения устного экзамена»

#### 4. Подключитесь к сеансу проведения устного экзамена

| 🕥 Задание                               | 🗴 💽 Виртуальная комната 🗴 💽 BigBlueButton - Ви 🖲 🗙 🛛 (1927) Входящие - По 🗴 🛛 БАК СПЕЦ Количеств 🗙 🖾 Инструкции ГИА.docx 🗴 🔯 Коношко Екатерина В 🗴 🖗        | 🕉 Личные кабинеты 🗙 🛛 🚥 Web files access 🛛 🗙 🕂 🛨 — 🗇 🗙                                                                                                    |
|-----------------------------------------|----------------------------------------------------------------------------------------------------|----------------------------------------------------------------------------------------------------|
| $\leftarrow \ \rightarrow \ \mathbf{G}$ | sdo.msal.ru/mod/bigbluebuttonbn/view.php?id=38673                                                                                                    | ☆ 🦻 🖯 😝 🗄                                                                                                    |
|                                         | Московский государственный юридический университет<br>имени О.Е. Кутафина (МГЮА)<br>Non scholae sed vitae discimus                                          | Коношко Юрий Владимирович 🗽 🗭 🖡 🔀                                                                                                    |
|                                         | ИПР МАГ (ГИА)                                                                                                    | ×                                                                                                    |
|                                         | 🎓 📏 Курсы > Государственная итоговая аттестация 2020 > 40.04.01 Юриспруденция (квалификация (степень) «магистр») > ИПР МАГ (ГИА) > Введение > Виртуальная к | омната для проведения устного экзамена и защиты ВКР                                                                                                    |
|                                         | Для каждой из групп создано отдельное собрание. Если у Вас есть доступ к нескольким собраниям, убедитесь, что выбрали нужное.                               | Настройки                                                                                                    |
|                                         | Изолированные группы ИПР МАГ Прокурорский надзор и участие прокурора в рассмотрении дел судами Группа 1 🔻                                                   | Управление модулем «Видеоконференция<br>BigBlueButton»<br>■ Редактидовать настройки                                                                                                    |
|                                         | Виртуальная комната для проведения устного экзамена и защиты ВКР (ИПР МАГ Прокурорский надзор и                                                             | <ul> <li>Докально назначенные роли</li> <li>Поява</li> </ul>                                                                                                    |
|                                         | участие прокурора в рассмотрении дел судами Группа 1)                                                                                                    | <ul> <li>проверить права</li> <li>фильтры</li> </ul>                                                                                                    |
|                                         | -Собрание подготовлено. Сейчас Вы можете подключиться к сеансу.                                                                                             | <ul> <li>Фильтры</li> <li>Журнал событий</li> <li>Резервное копирование</li> <li>Восстановить</li> </ul>                                                                                                    |
| -                                       | Подключиться к сеансу                                                                                                    | Управление курсом                                                                                                    |
|                                         |                                                                                                    | ▶ Администрирование<br>Найти                                                                                                    |
|                                         | ◄ Объявления           Устный экзамен ▶                                                                                                    |                                                                                                    |
|                                         |                                                                                                    |                                                                                                    |
|                                         | © У f ж<br>имени О.Е.К                                                                                                    | Вы зашли под именем Коношко Юрий Владимирович Выход<br>Активация Windows<br>ру во «Московский государственный юридический университет<br>утафина (МПОА)» <sup>и и и</sup> ировать Windows, переидите в раздел "Нараметры".<br>На базе сдо Руссий Moodle 3KL |
| 📑 🔎 ВІ                                  | зедите здесь текст для поиска 🛛 🛱 📻 🤤 🕋                                                                                                    | හ 🌒 🤳 🧃 📂 🔀 🔛 💊 ආ) рус 23:25<br>22.05.2020 🖵                                                                                                    |

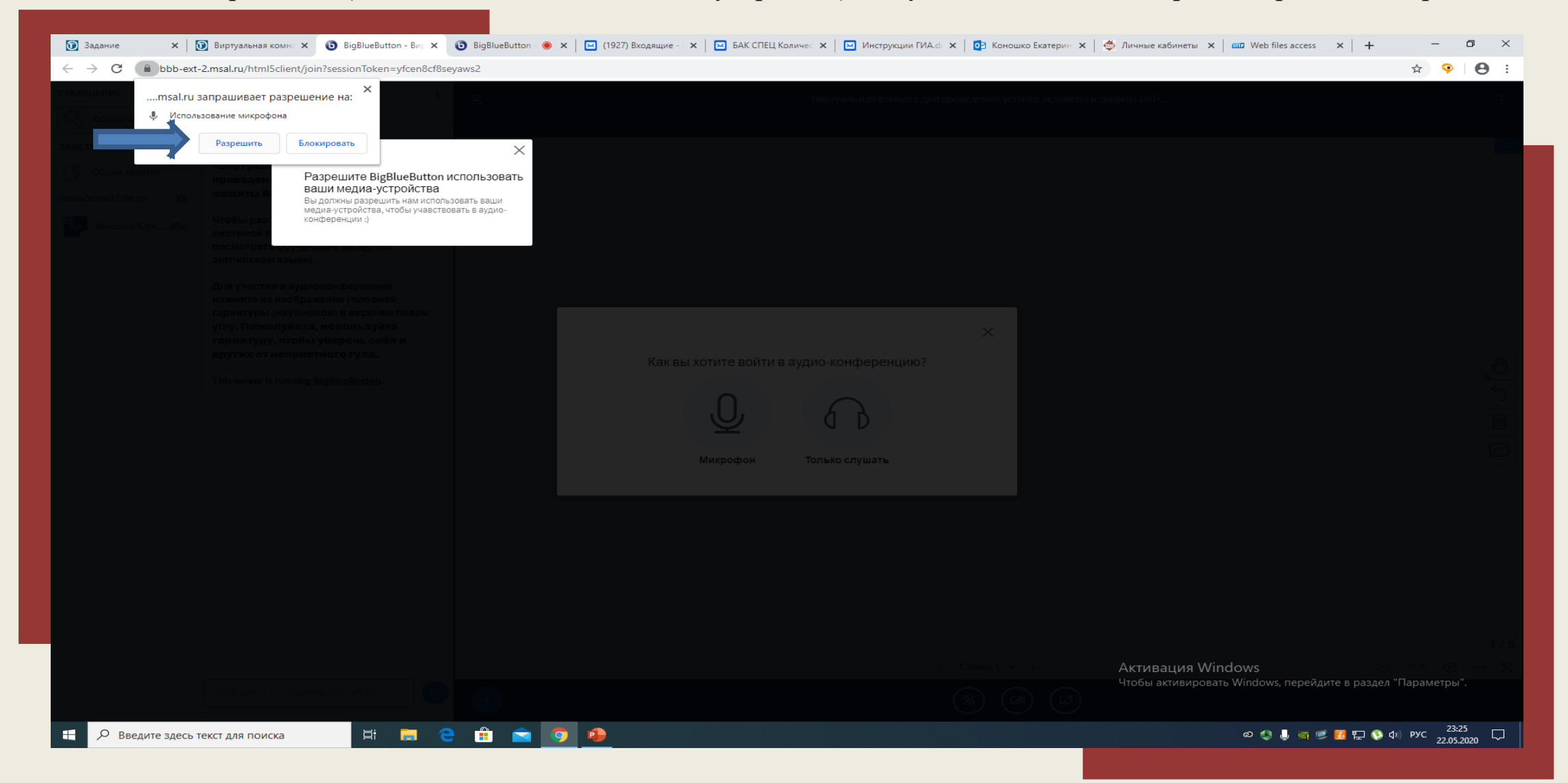

5. Нажмите «Разрешить» (использование ваших медиа-устройств) для участия в экзамене в режиме реального времени

#### 6. Пройдите тестирование звука

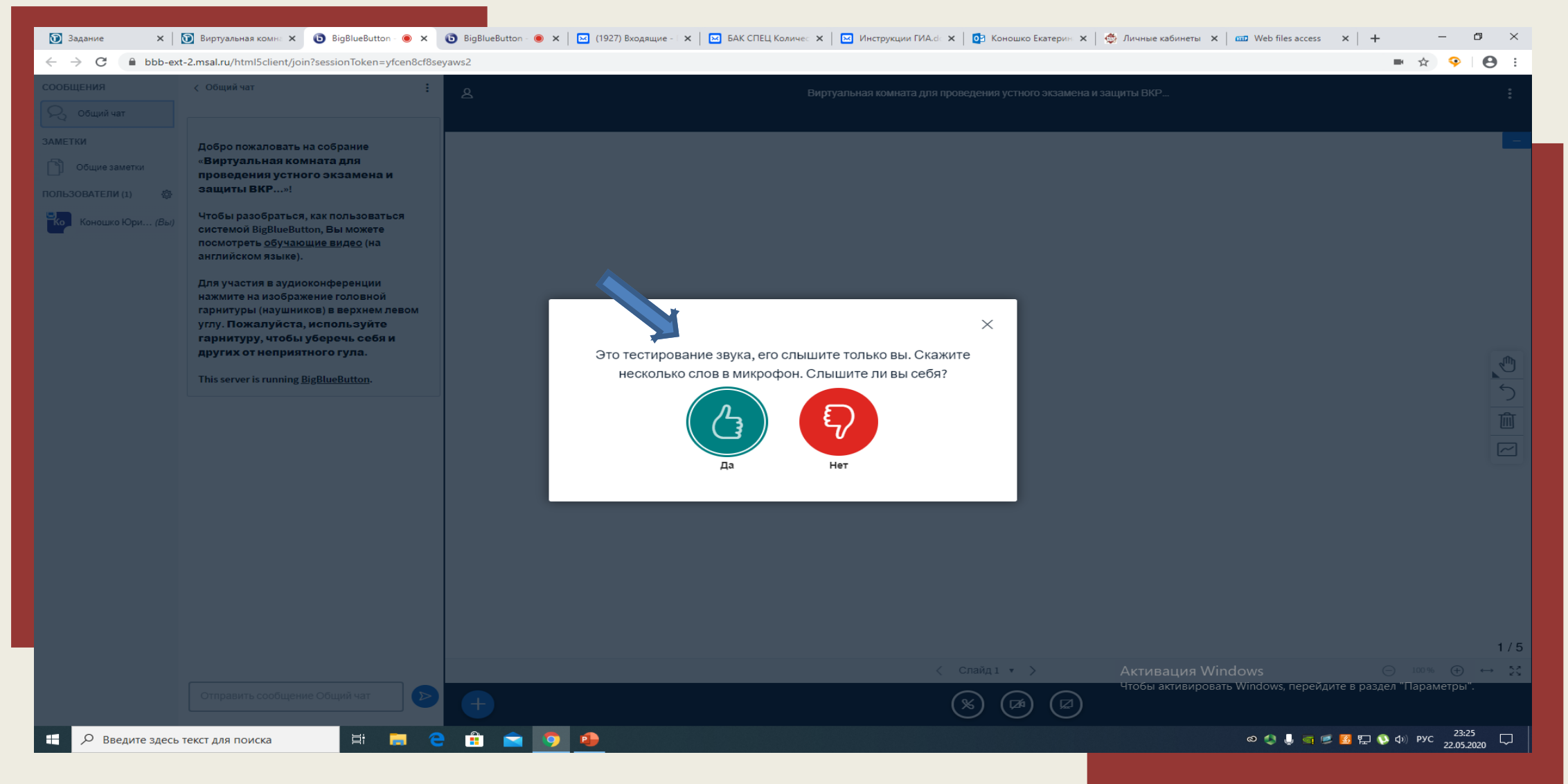

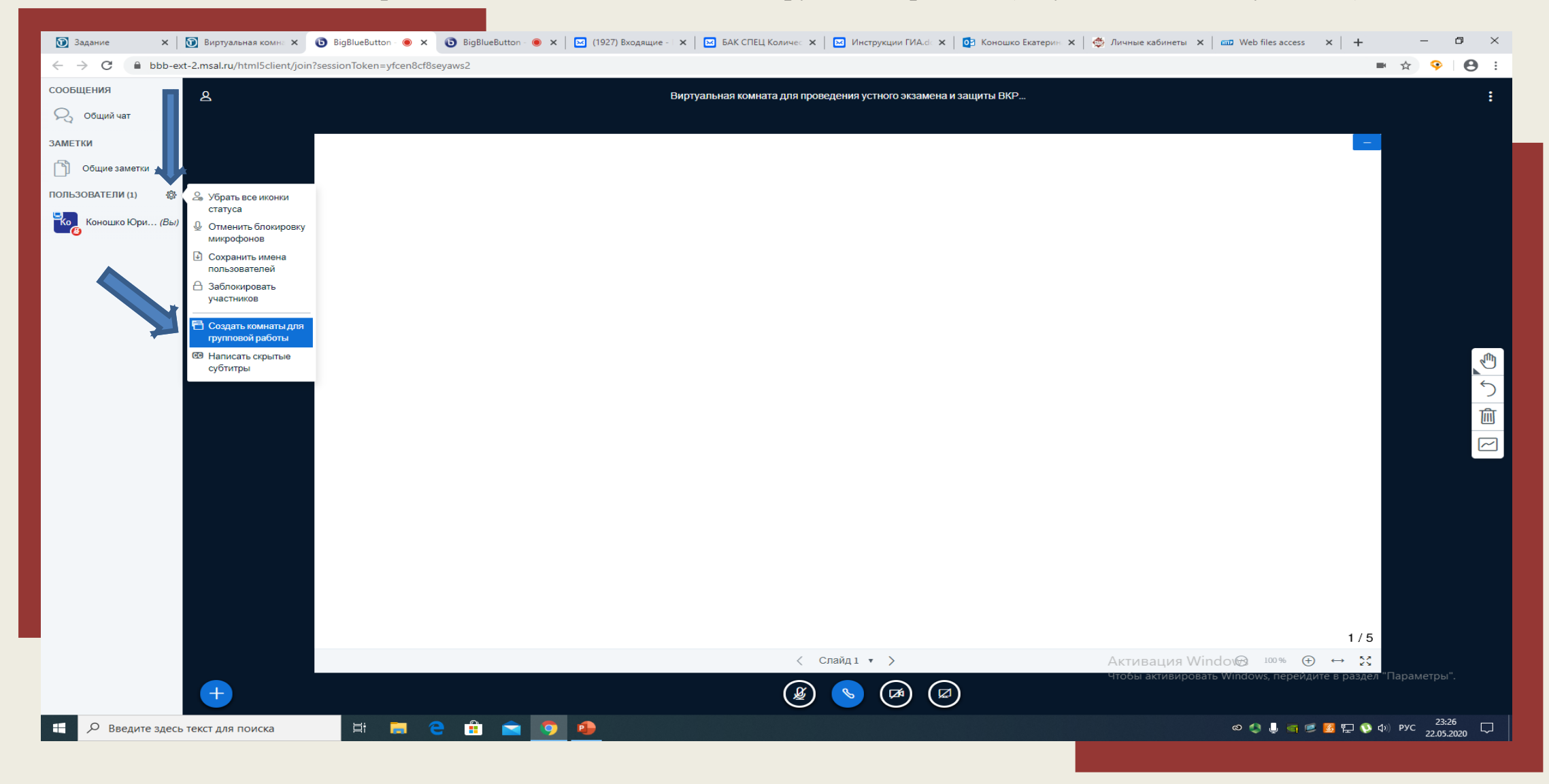

7. Нажмите на значок «шестеренка» и создайте комнаты для групповой работы (по умолчанию их будет две)

В комнате для групповой работы могут находиться Экзаменаторы + 1 экзаменующийся, проходящий аттестационное испытание в режиме реального времени

8. Перетащите себя, членов ГЭК, первого экзаменуемого в окно «Комната 1», установите продолжительность общей работы. Нажмите создать

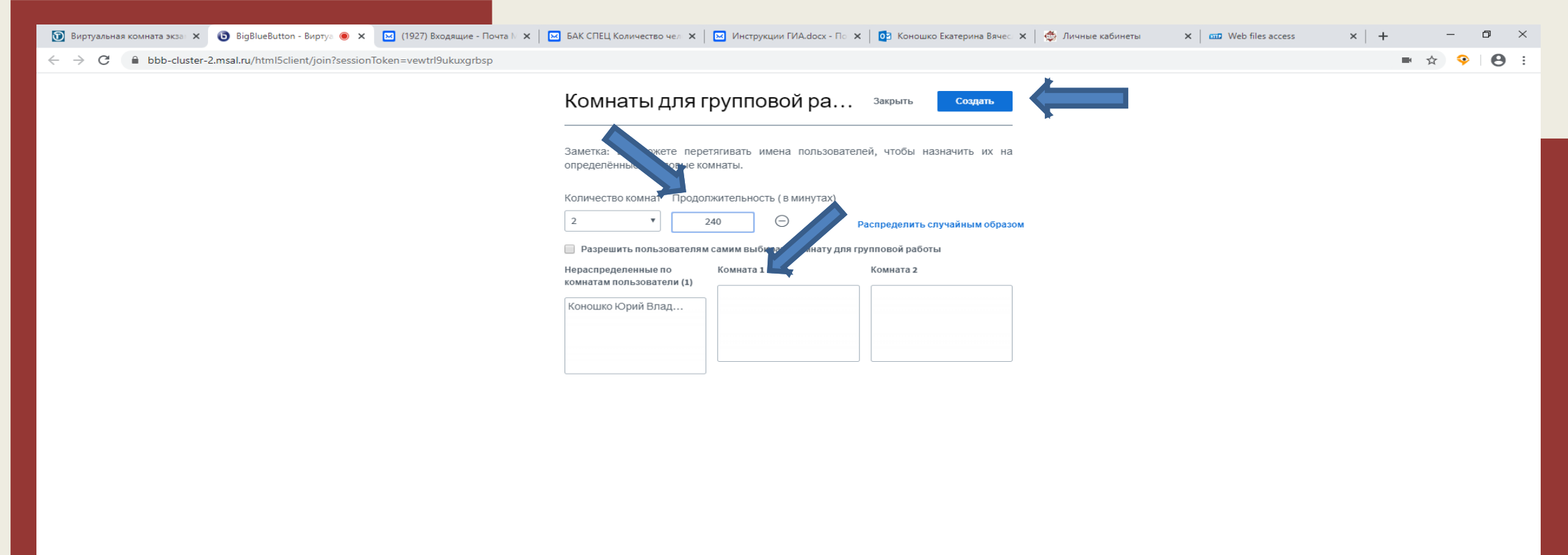

Активация Windows Чтобы активировать Windows, перейдите в раздел "Параметры".

H 🚍 🧲 🟦 🚖 🧔 🥵

#### 9. Присоединитесь к комнате

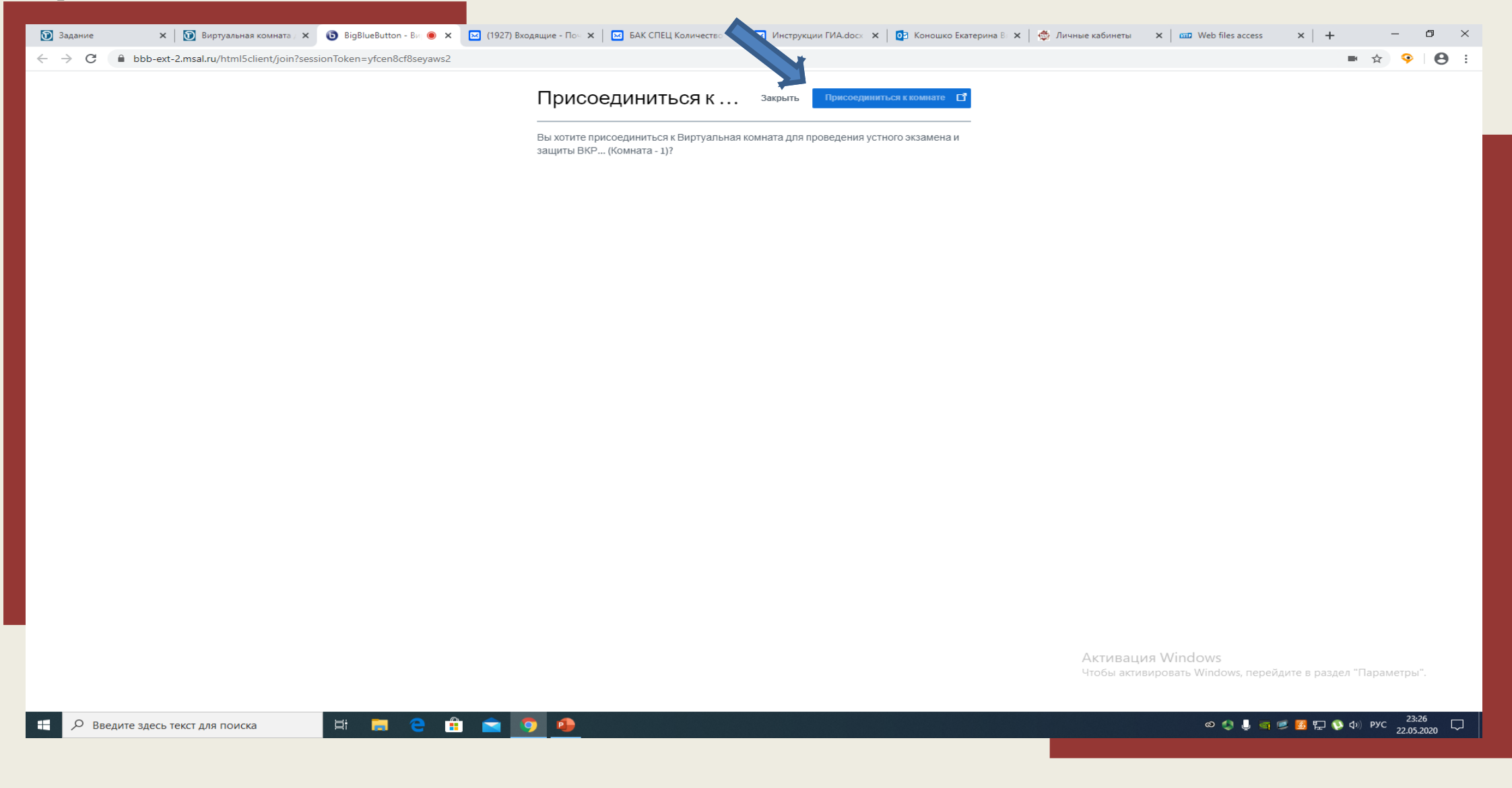

#### 🗴 🔞 Виртуальная комны 🗴 🔞 BigBlueButton - 🐗 🗴 🔞 1-BigBlueButton - 🛪 🔯 (1927) Входящие - 🗴 🔯 БАК СПЕЦ Количес 🗴 🔯 Инструкции ГИА.сі 🗴 🔯 Коношко Екатерин 🗴 😓 Мичные кабинеты 🗴 📖 Web files access 🛛 🗙 🕥 Задание \_ o × ☆ 🥺 \varTheta : Добро пожаловать на собрание «Виртуальная комната для проведения устного экзамена и защиты ВКР... (Комната - 1)»! Чтобы разобраться, как пользоваться системой BigBlueButton, Вы можете посмотреть <u>обучающие видео</u> (на английском языке). Для участия в аудиоконференции нажмите на изображение головной $\times$ гарнитуры (наушников) в верхнем левом углу. Пожалуйста, используйте гарнитуру, чтобы уберечь себя и Как вы хотите войти в аудио-конференцию? других от неприятного гула. This server is running <u>BigBlueButton</u>. Микрофон Только слушать Чтобы активировать Windows, перейдите в раздел "Параметры" ( % ) 🖽 🚍 🤤 🔒 💼 💿 🐠 හ 🌒 🦆 🛒 🌌 🚰 🕵 🕼 ф)) рус 23:26 🖵 0 Введите здесь текст для поиска

#### 10. Нажмите «Микрофон» для начала использования вашего микрофона

#### 11. Запишите номера доступных экзаменационных билетов в разделе «Общие заметки» (Экзаменационные билеты)

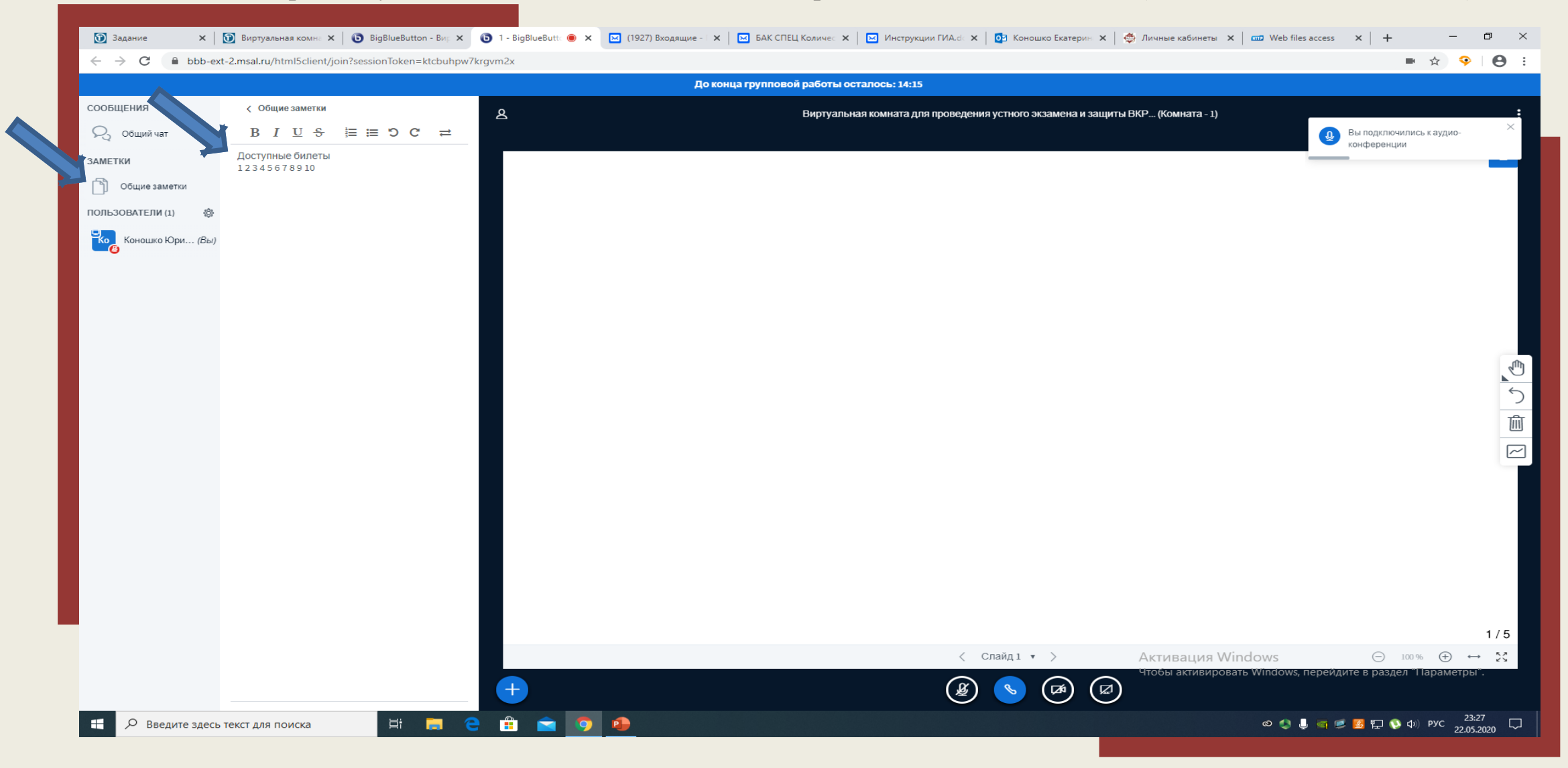

12. Разместите в общем чате вопросы из выбранного студентом билета, вставьте вопрос в окно и нажмите «Отправить сообщение»

| 🗊 Задание 🗙 🛛                                     | 🗊 Виртуальная комна 🗙 📔 💽 BigBlueButton - В                              | ир 🗙 💿 1 - BigBlueButta 🖲 🗙 | 🖂 (1927) Входящие - 🗴 🛛 БАК СПЕЦ Количес 🗴 🖾 Инструкции ГИА.dc 🗙 🔯 Коношко Екатерин 🗴 🎼 🆑 Личные кабинеты 🗴 📾 Web files access 🛛 🗙 🕇 | -                    | o ×             |
|---------------------------------------------------|--------------------------------------------------------------------------|-----------------------------|----------------------------------------------------------------------------------------------------|----------------------|-----------------|
| $\leftrightarrow$ $\rightarrow$ C $\cong$ bbb-ext | -2.msal.ru/html5client/join?sessionToken=ktcb                            | uhpw7krgvm2x                |                                                                                                    | ■ ☆ 🥺                | •               |
|                                                   |                                                                          |                             | До конца групповой работы осталось: 13:25                                                                                            |                      |                 |
| СООБЩЕНИЯ                                         | < Общий чат                                                              | <sup>:</sup> ک              | Виртуальная комната для проведения устного экзамена и защиты ВКР (Комната - 1)                                                       |                      | :               |
| 💫 Общий чат                                       |                                                                          |                             |                                                                                                    |                      |                 |
| ЗАМЕТКИ                                           | Добро пожаловать на собрание                                             |                             |                                                                                                    |                      | —               |
| 🕥 Общие заметки                                   | «Виртуальная комната для проведения устного экзамена и                   |                             |                                                                                                    |                      |                 |
| ПОЛЬЗОВАТЕЛИ (1)                                  | защиты ВКР (Комната - 1)»!                                               |                             |                                                                                                    |                      |                 |
| Коношко Юри (Вы)                                  | Чтобы разобраться, как пользоваться<br>системой BigBlueButton, Вы можете |                             |                                                                                                    |                      |                 |
| -                                                 | посмотреть обучающие видео (на английском языке).                        |                             |                                                                                                    |                      |                 |
|                                                   | Для участия в аудиоконференции                                           |                             |                                                                                                    |                      |                 |
|                                                   | нажмите на изображение головной<br>гарнитуры (наушников) в верхнем лево  | рм                          |                                                                                                    |                      |                 |
|                                                   | углу. Пожалуйста, используйте<br>гарнитуру, чтобы уберечь себя и         |                             |                                                                                                    |                      | _               |
|                                                   | других от неприятного гула.                                              |                             |                                                                                                    |                      | <b>N</b>        |
|                                                   | This server is running <u>BigBlueButton</u> .                            |                             |                                                                                                    |                      | 5               |
|                                                   |                                                                          |                             |                                                                                                    |                      | 匬               |
|                                                   |                                                                          |                             |                                                                                                    |                      | ~               |
|                                                   |                                                                          |                             |                                                                                                    |                      |                 |
|                                                   |                                                                          |                             |                                                                                                    |                      |                 |
|                                                   |                                                                          |                             |                                                                                                    |                      |                 |
|                                                   |                                                                          |                             |                                                                                                    |                      |                 |
|                                                   |                                                                          |                             |                                                                                                    |                      |                 |
|                                                   |                                                                          |                             |                                                                                                    |                      |                 |
|                                                   |                                                                          |                             |                                                                                                    |                      | 1/5             |
|                                                   | Отправить сооб                                                           | цение                       | < Слайд 1 т > Активация Windows —                                                                                                    | 100 % (+) ←          | → 53            |
| 2                                                 | Вопрос 1. Что такое конституция?                                         |                             | чтобы активировать Windows, перейдите в разде                                                                                        | л "Параметрь         | a".             |
|                                                   |                                                                          |                             |                                                                                                    |                      |                 |
| 🕂 🔎 Введите здесь т                               | текст для поиска 🛛 🛱 🧮                                                   | e 💼 💼 🧿                     | e 🕹                                                                                                    | Ф») РУС 23:<br>22.05 | :28<br>5.2020 🖓 |

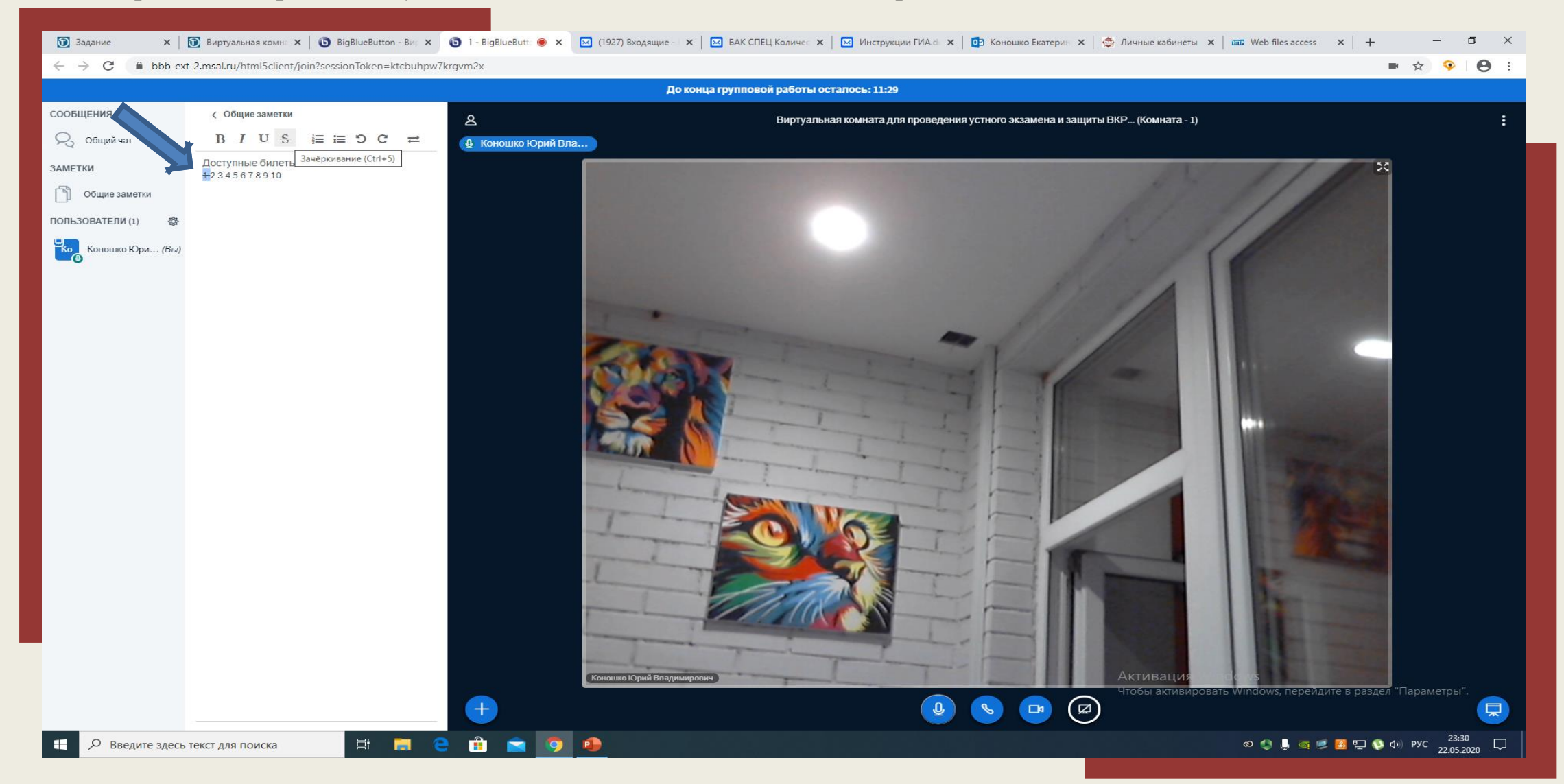

#### 13. Вычеркните выбранный студентом билет с помощью значка «Зачеркивание»

#### 14. Вернитесь в комнату ожидания, общую виртуальную комнату для проведения устного экзамена

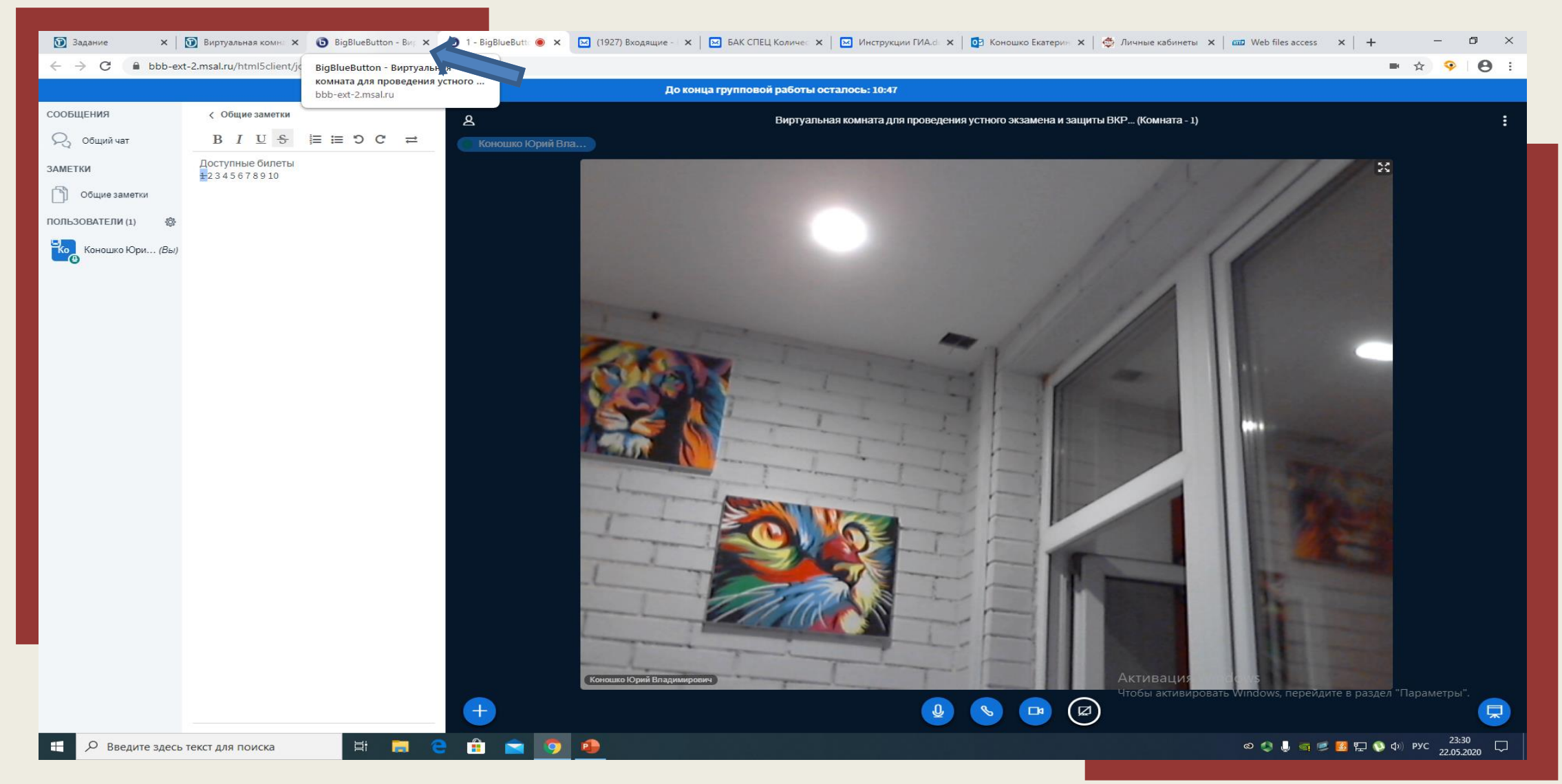

15. Пригласите следующего экзаменующегося для прохождения испытания в режиме реального времени. Нажмите на значок «шестеренка», выберите «Приглашение в комнату групповой работы»

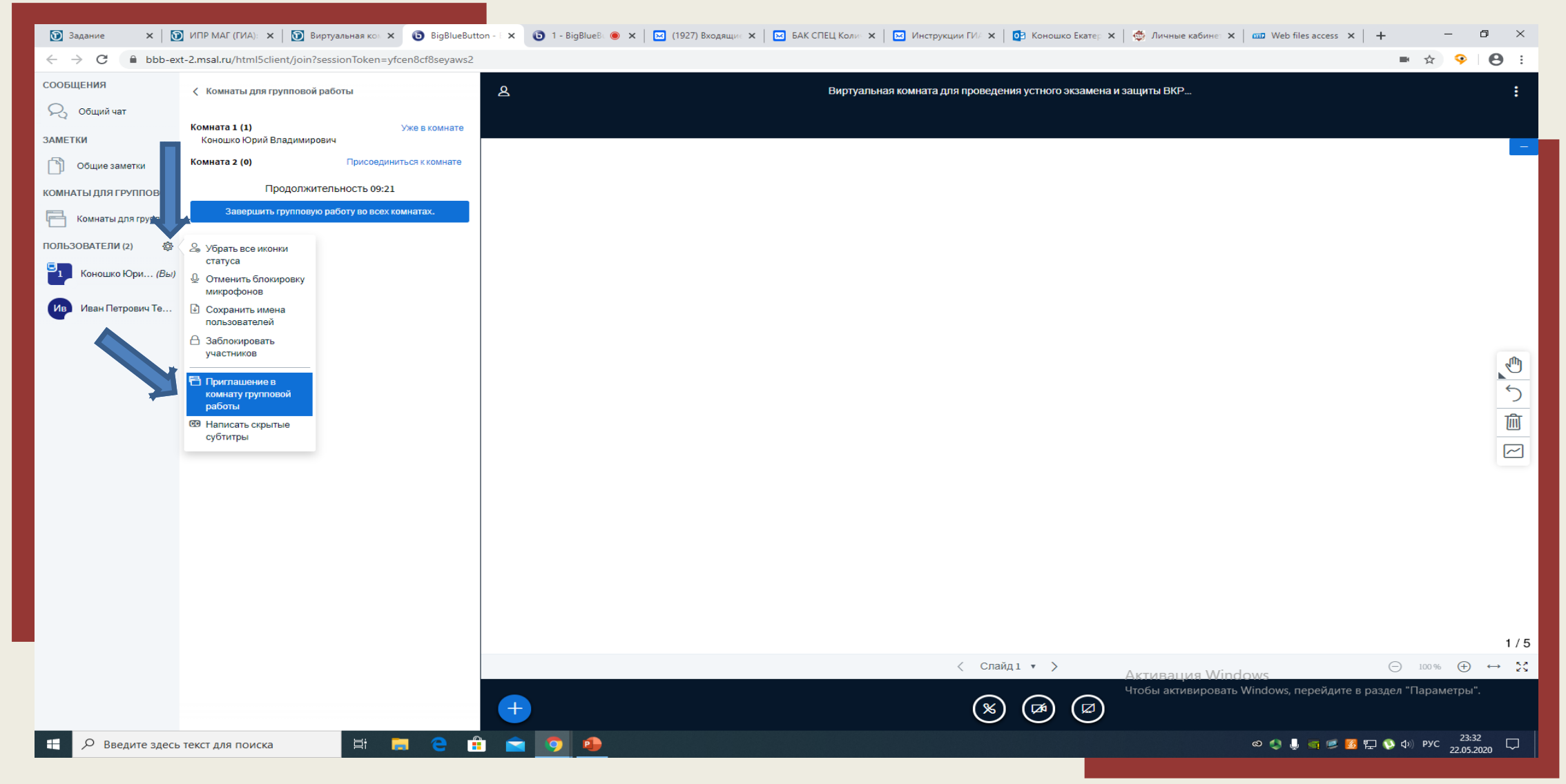

#### 16. Распределите экзаменующегося в комнату к экзаменаторам (Комната 1) и нажмите «Пригласить»

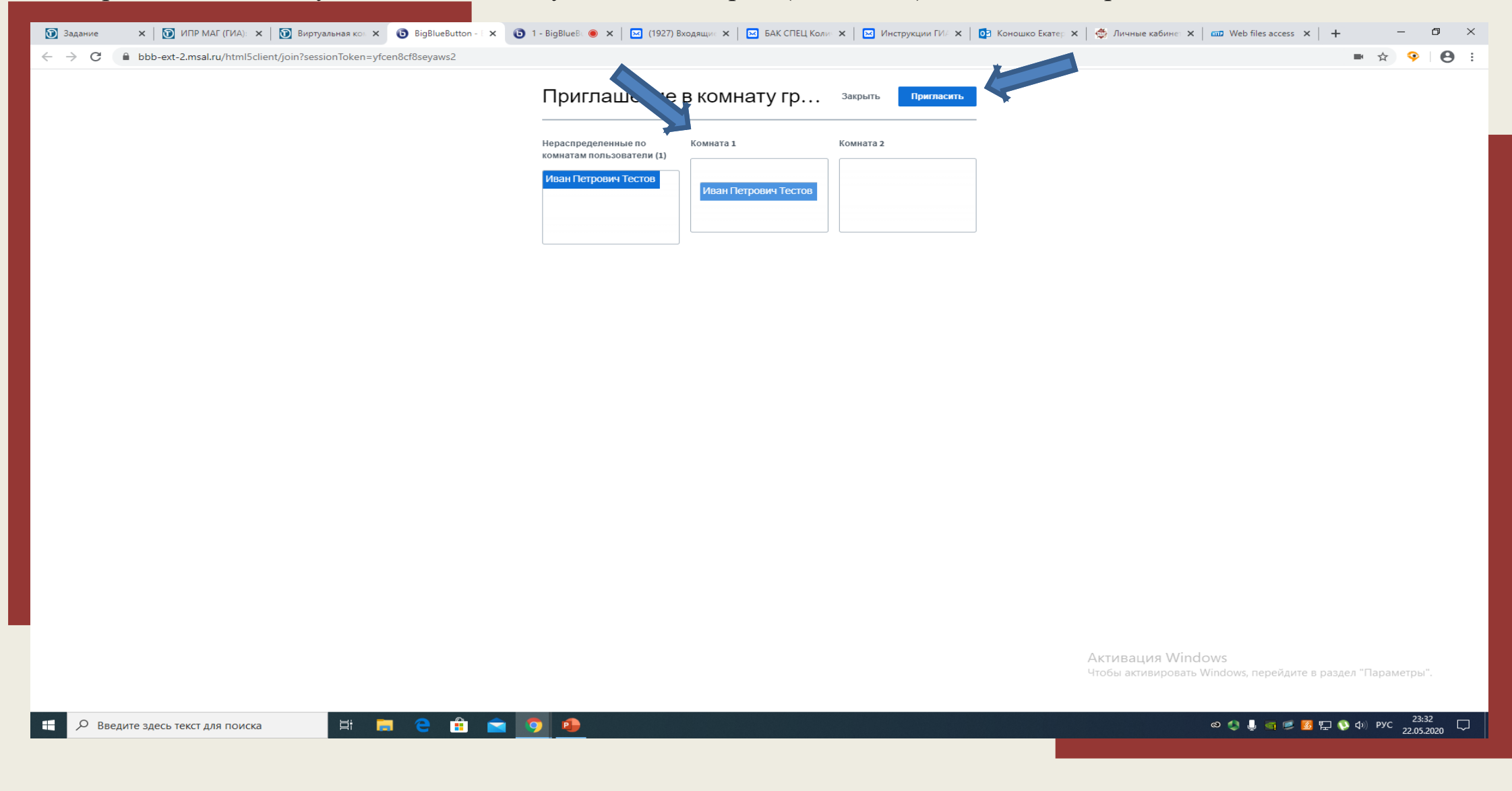

#### 17. Зайдите вслед за приглашенным экзаменующимся в Комнату 1

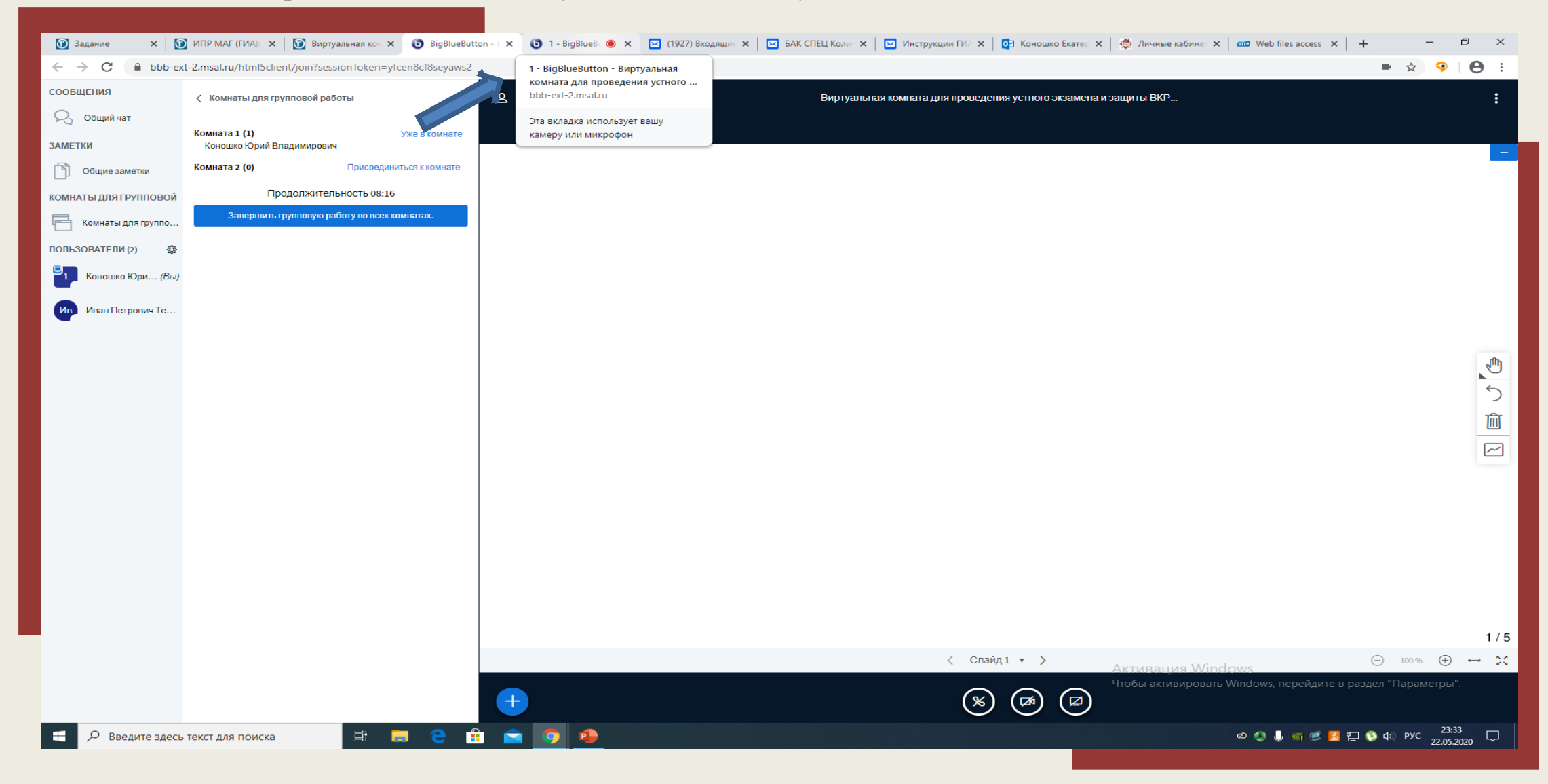

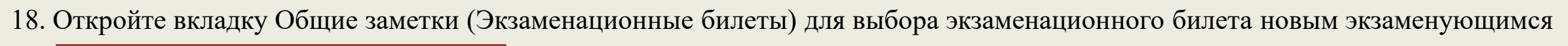

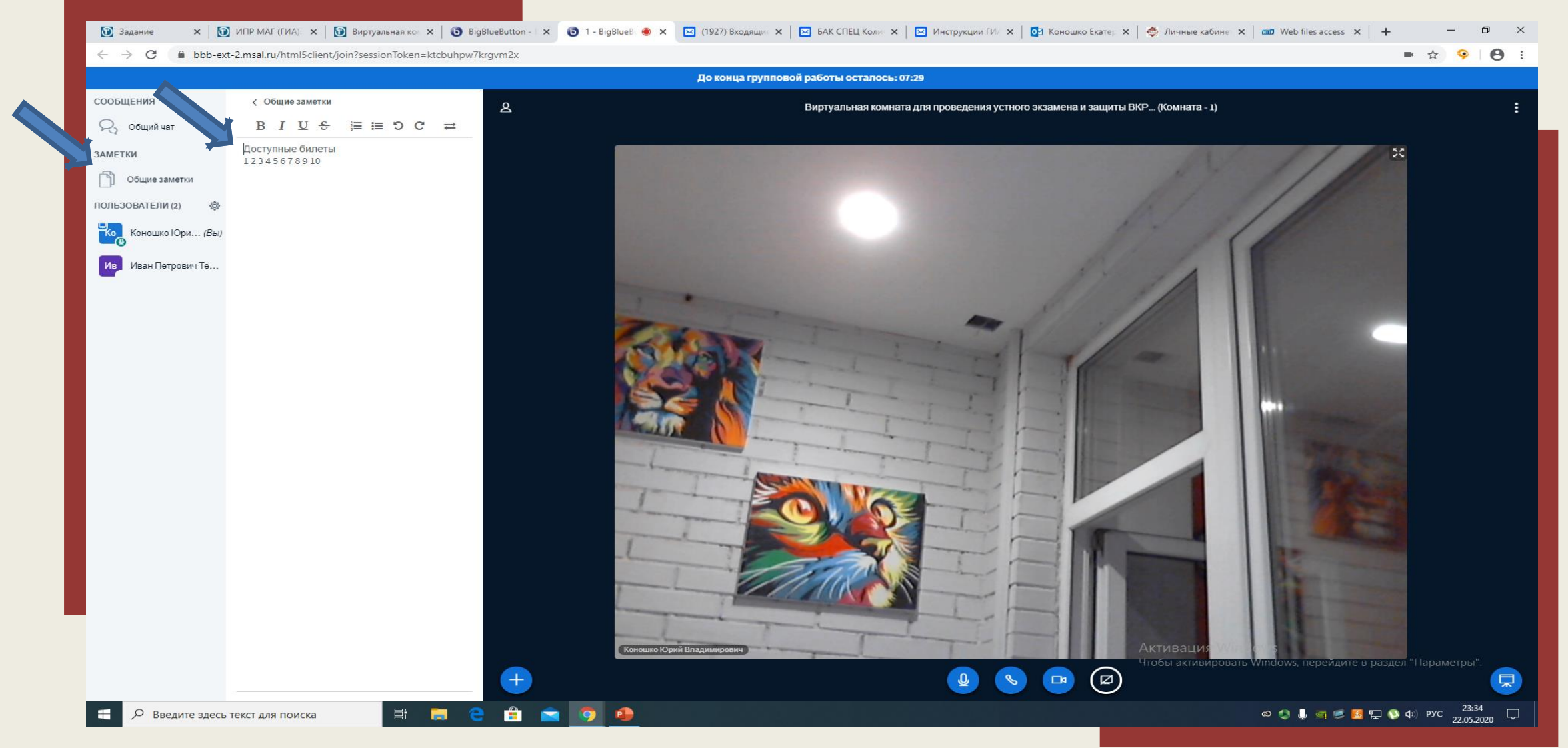

#### 19. Вычеркните выбранный студентом билет с помощью значка «Зачеркивание»

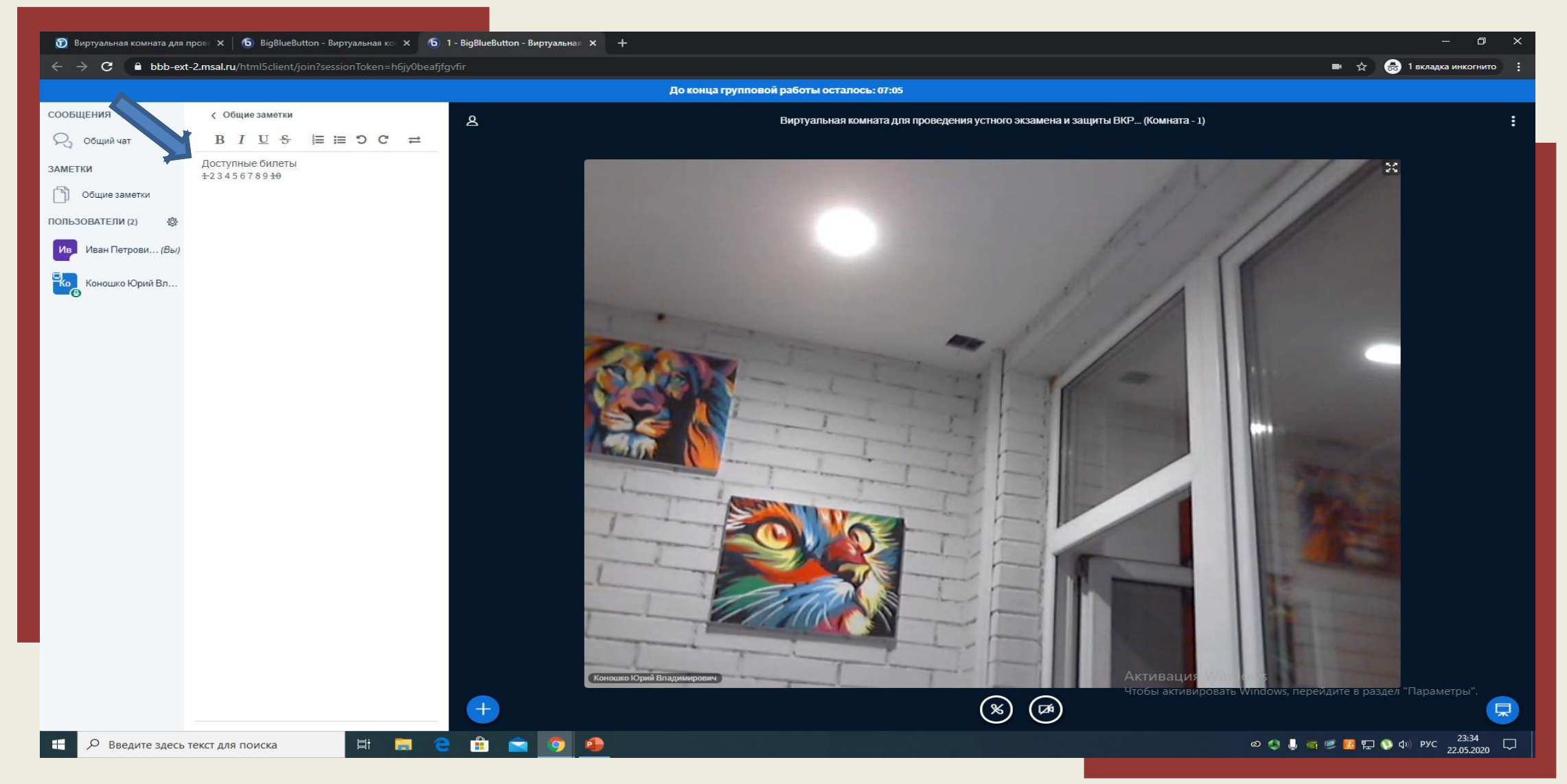

#### 20. Разместите в общем чате вопросы из выбранного студентом билета, вставьте вопрос в окно и нажмите «Отправить сообщение»

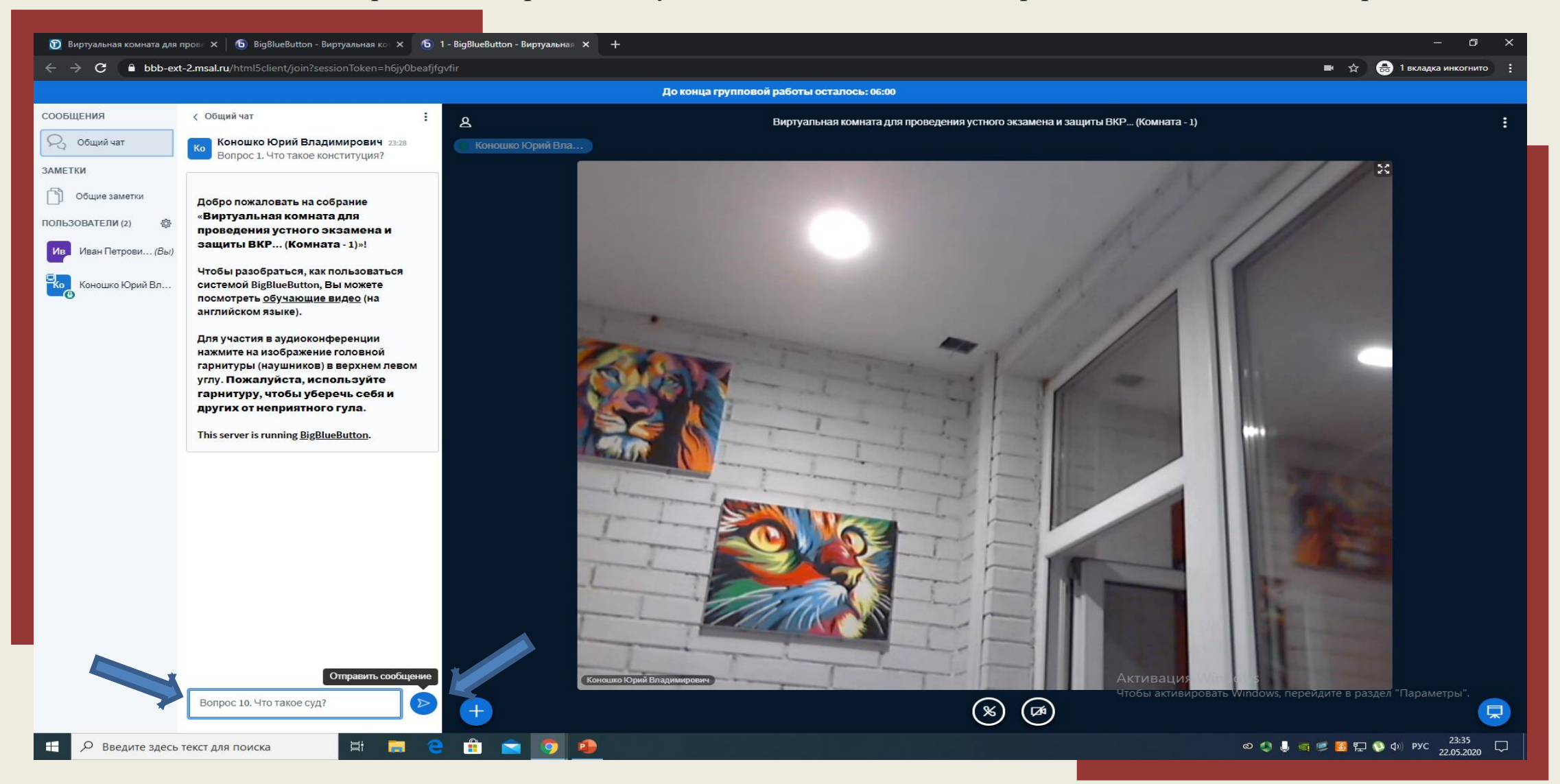

## Устный экзамен. Выставление оценок.

#### 1. Нажмите на значок «Устный экзамен»

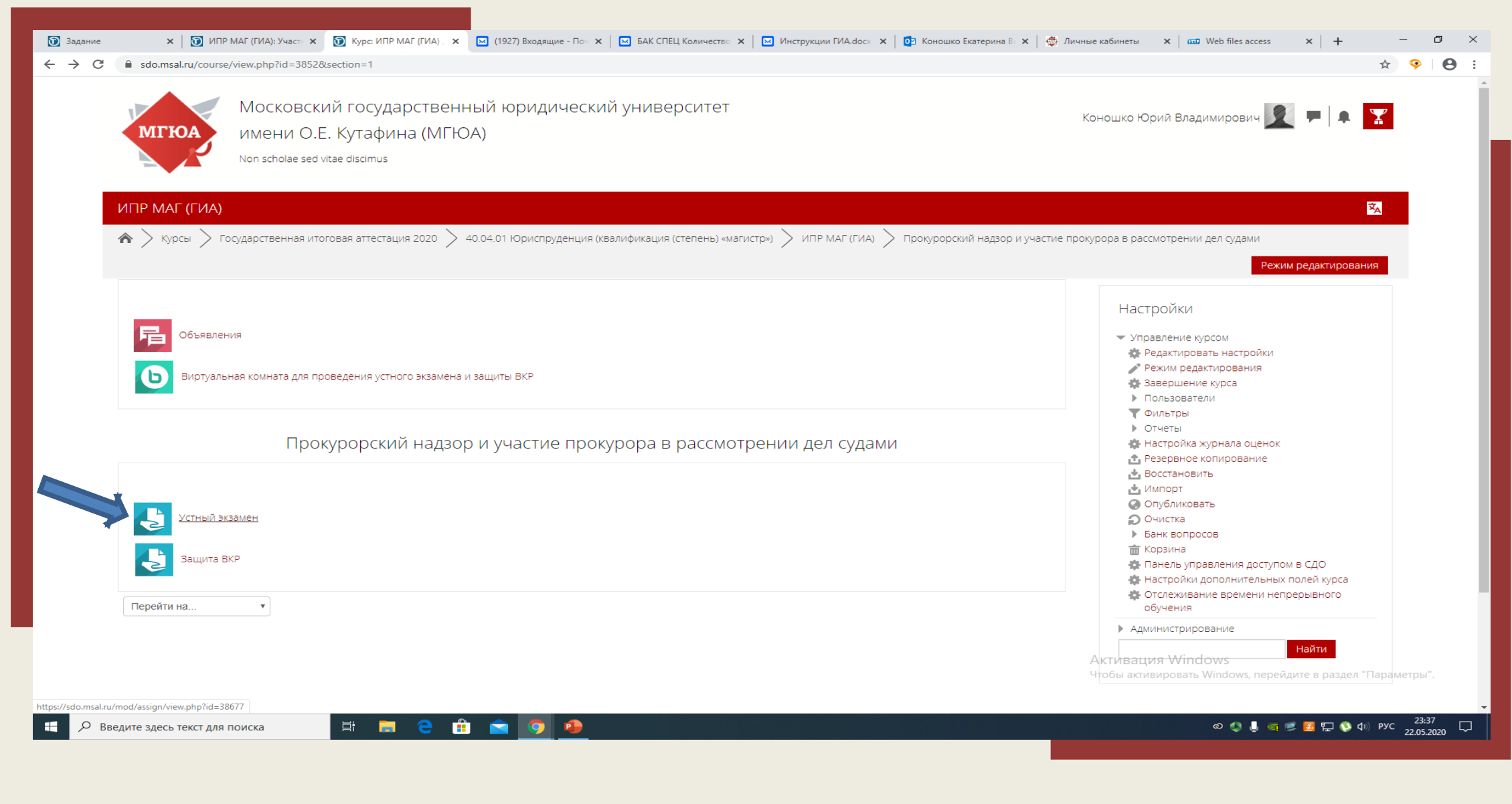

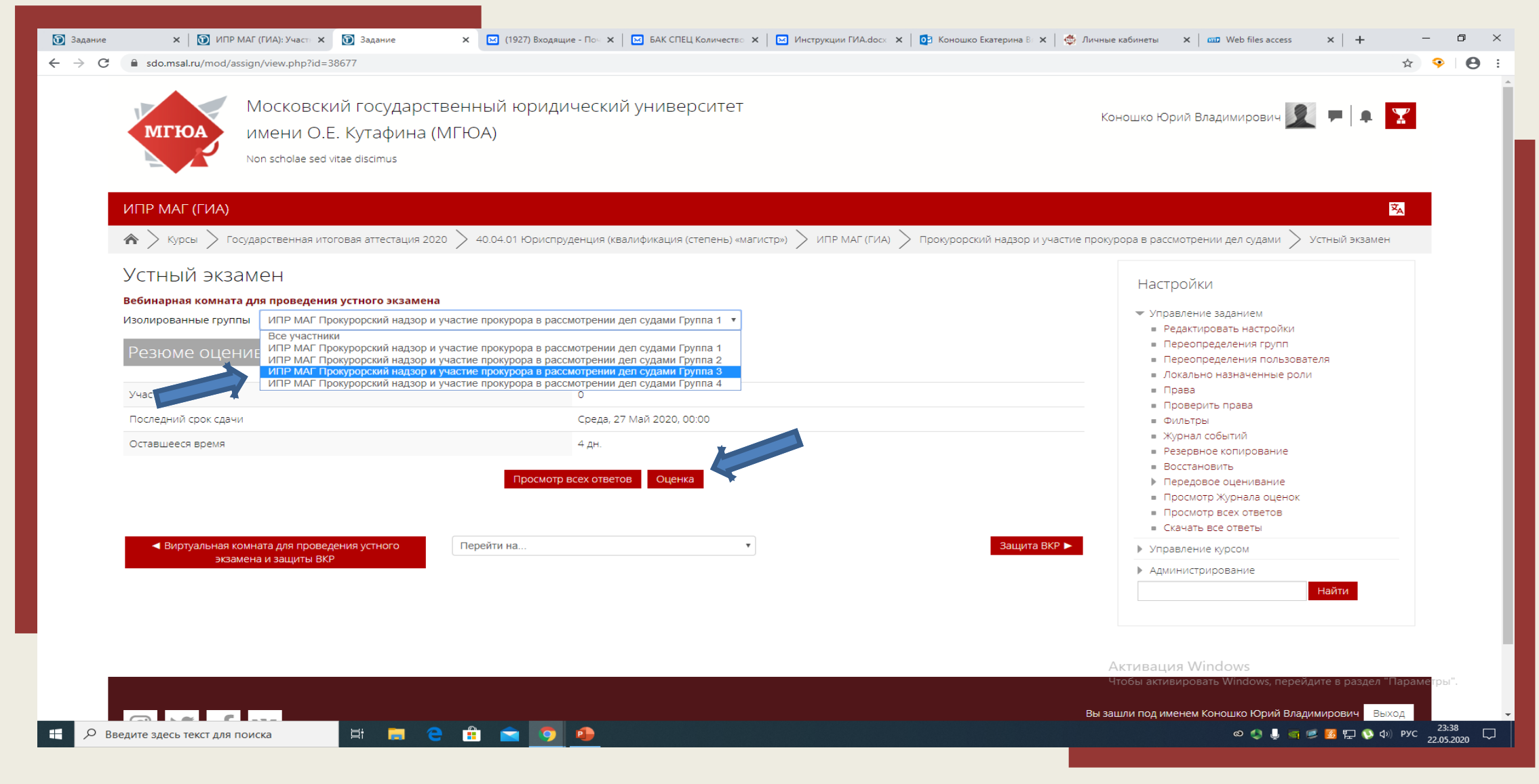

#### 2. Выберите в разделе «Изолированные группы» Группу студентов из списка, далее нажмите «Оценка»

### 3. Нажмите «Добавить часто используемый комментарий»

| 🕥 Задание 🗙 🛛 🕅 ИПР МАГ (ГИА): Участ 🗙 🕥 Задание: Устный экз              | ан 🗴 🖂 (1927) Входящие - Поч 🗙   🖂 БАК СПЕЦ Количество 🗙   🖂 Инструкции ГИА.docx 🗙   💆 Коношко Екатерина                    | В 🗙   🍜 Личные кабинеты 🗙   🚥 Web files access 🗙   🕂 — 🗗 🗙  |
|---------------------------------------------------------------------------|----------------------------------------------------------------------------------------------------|-------------------------------------------------------------|
| ← → C  a sdo.msal.ru/mod/assign/view.php?id=38677&action=grader           |                                                                                                    | 🖈 💡   😝 :                                                   |
| Курс: ИПР МАГ (ГИА)<br>Задание: Устный экзамен 🌺<br>Просмотр всех ответов | Иван Петрович Тестов<br>k0nosh@yandex.ru<br>Крайний срок сдачи: 27 Май 2020, 00:00                                          | Изменить пользователя                                       |
|                                                                           | ОТВЕТ Возбивлено Еще не оценивалось 4 дн. салось Студент не может исправлять этот ответ      Комментарии (0) Оценка  Оценка |                                                             |
|                                                                           | Текущая оценка в журнале                                                                                                    | Активация Windows                                           |
|                                                                           | Сообщить студентам 🗹 Сохранить Сохранить и показать следующий Очистка                                                       | Чтобы активировать Windows, перейдите в раздел "Параметры". |
| 🛨 🔎 Введите здесь текст для поиска 🛛 🛱 🥫 🤤                                |                                                                                                    | 🗢 🌒 🌡 📑 📂 🌠 🕼 Ф) РУС 22.35.2020 🖓                           |

#### 4. Разместите текст шаблона - часто используемый комментарий

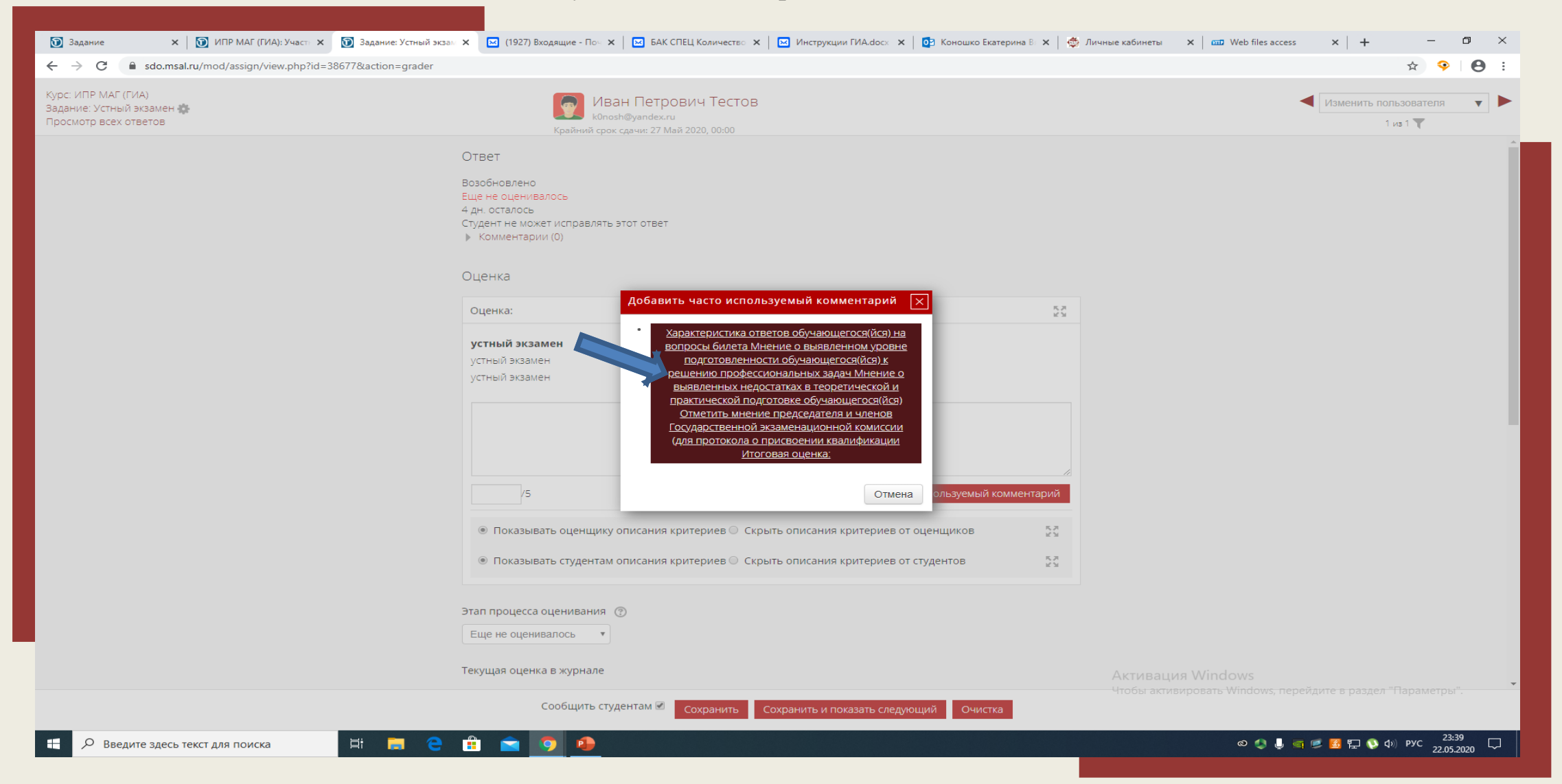

5. Заполните шаблон отзыва на ответ студента, проставьте оценку в отдельном поле, нажмите «Сохранить и показать следующий»

| 🔞 Задание 🗙 🔯 ИПР МАГ (ГИА): Участ 🗴 💽 Задание: Устный экзам                                     | 🗙 🖂 (1927) Входящие - Поч 🗙   🖾 БАК СПЕЦ Количество 🗴   🔛 Инструкции ГИА.docx 🗴   🔯 Коношко Екатерина В 🗙   🚭                                                                                                    | Личные кабинеты 🗙 🖾 Web files access 🗙 🕂 🕂 — 🗗 🗙            |
|--------------------------------------------------------------------------------------------------|----------------------------------------------------------------------------------------------------|-------------------------------------------------------------|
| $\leftarrow$ $\rightarrow$ C $\triangleq$ sdo.msal.ru/mod/assign/view.php?id=38677&action=grader |                                                                                                    | ☆) 🍳   😝 🗄                                                  |
| Курс: ИПР МАГ (ГИА)<br>Задание: Устный экзамен 🚯<br>Просмотр всех ответов                        | Иван Петрович Тестов<br>k0nosh@yandex.ru<br>Крайний срок сдачи: 27 Май 2020, 00:00                                                                                                    | Изменить пользователя                                       |
|                                                                                                  | Ответ<br>Возобновлено<br>Еще не оценивалось<br>4 дн. осталось<br>Студент не может исправлять этот ответ<br>▶ Комментарии (0)                                                                                                    |                                                             |
|                                                                                                  | Оценка<br>Оценка: 53<br>устный экзамен<br>устный экзамен<br>устный экзамен                                                                                                    |                                                             |
|                                                                                                  | Характеристика ответов обучающегося( <u>йся</u> ) на вопросы билета<br>Мнение о выявленном уровне подготовленности обучающегося( <u>йся</u> ) к решению профессиональных задач<br>Мнение о выявленных недостатках в теоретической и практической подготовке обучающегося( <u>йся</u> )<br>Отметить мнение председателя и членов Государственной экзаменационной комиссии (для протокола о присвоении<br>квалификации<br>Итоговая оценка: |                                                             |
|                                                                                                  | 4       /5       Добавить часто используемый комментари         • Показывать оценщику описания критериев       Скрыть описания критериев от оценщиков       23         • Показывать студентам описания критерие       крыть описания критериев от студентов       23                                                                                                    | Активация Windows                                           |
|                                                                                                  | Сообщить студентам 🗹 Сохранить Сохранить и показать следующий Очистка                                                                                                    | чтооы активировать windows, переидите в раздел ттараметры . |
| 🖶 🔎 Введите здесь текст для поиска 🗮 📔 🧲                                                         | H                                                                                                    | ම 🍨 🜷 🧃 📂 🙆 🔛 📎 ф)) рус 23:40 🖵                             |

# Защита ВКР. Просмотр видеозаписей.

#### 1. Нажмите на значок «Защита ВКР»

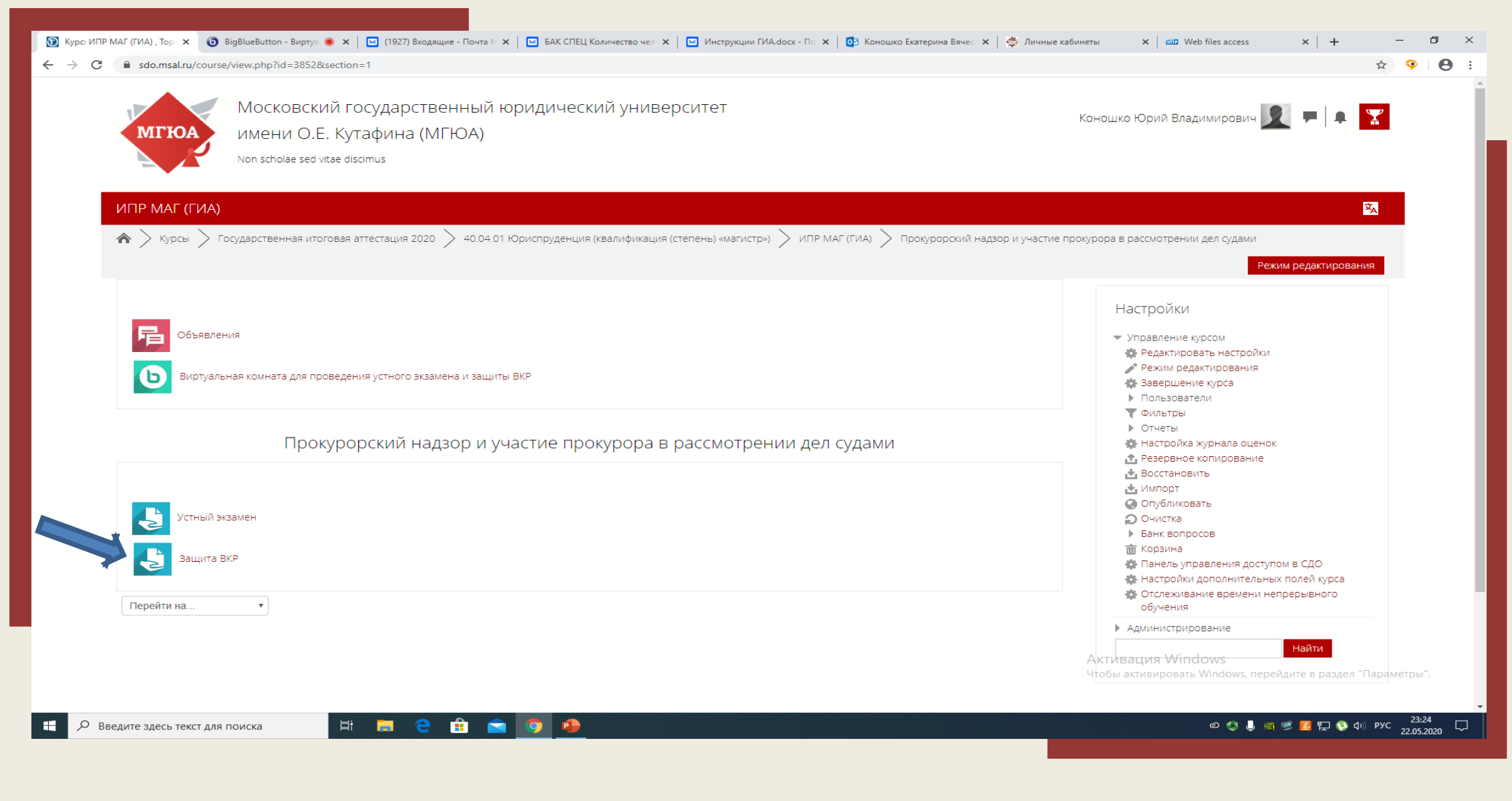

#### 🗊 Задание 🗙 🛐 Задание 🗴 🔞 Задание: Устный экзан 🗙 🖂 (1927) Входящие - Пон 🗴 🧧 🖂 БАК СПЕЦ Количество 🗴 🖾 Инструкции ГИА.docx 🗴 🔯 Коношко Екатерина В 🗴 🏟 Личные кабинеты 🛛 🗴 📾 Web files access ٥ × | + $\times$ — ☆ $\odot$ Θ журнал событии Резервное копирование Восстановить Передовое оценивание 3. Прикрепите файл с ВКР, нажав на кнопку добавить файл в окне "Ответ в виде файла" Просмотр Журнала оценок -> C + stars Просмотр всех ответов Скачать все ответы Управление курсом Ответ в виде файла 22 10 10 Администрирование Найти 4. Нажмите сохранить До оконч 😋ока приема работ можно перезаписать свое выступление\* Изолированные группы Все участники Ŧ Участники 1 Черновик 1 0 Ответы Требуют оценки 0 2020, 00:00 Последний срок сдачи Вторник, Оставшееся время 3 дн. Просмотр всех ответов Оценка < Устный экзамен Перейти на.. v හ 🌒 👵 🛒 💋 🌠 🎦 🚯 ආ) рус 23:44 📿 📋 室 🧿 😐 🛱 🧱 Введите здесь текст для поиска

#### 2. Выберите в разделе «Изолированные группы» Группу студентов из списка, далее нажмите «Оценка»

3. Просмотрите видеозаписи выступлений, переключайтесь между файлами с помощью стрелок в правом верхнем углу

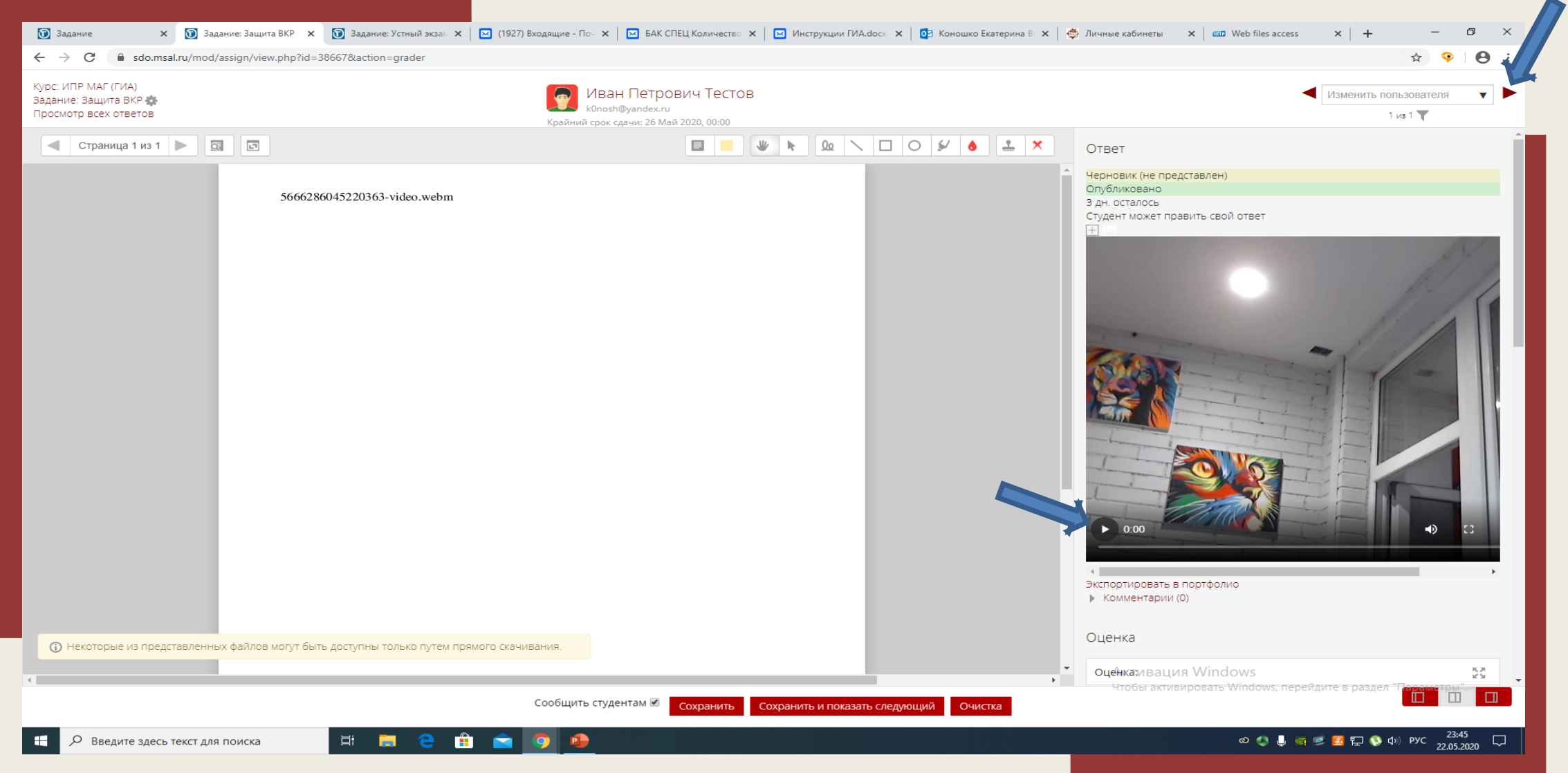

## Защита ВКР. Выставление оценок и отзывов.

#### 1. Нажмите на значок «Защита ВКР»

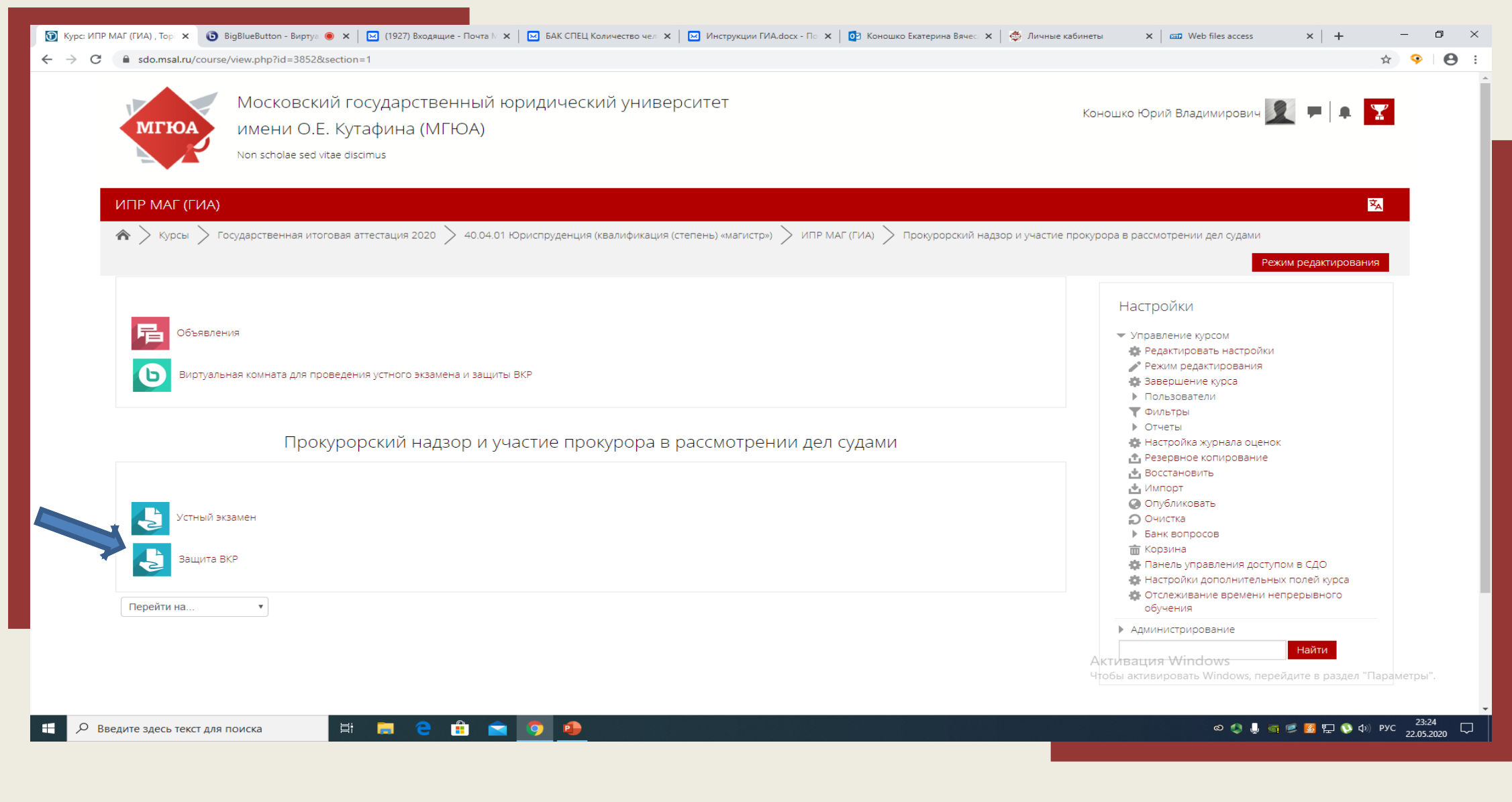

#### 2. Выберите в разделе «Изолированные группы» Группу студентов из списка, далее нажмите «Оценка»

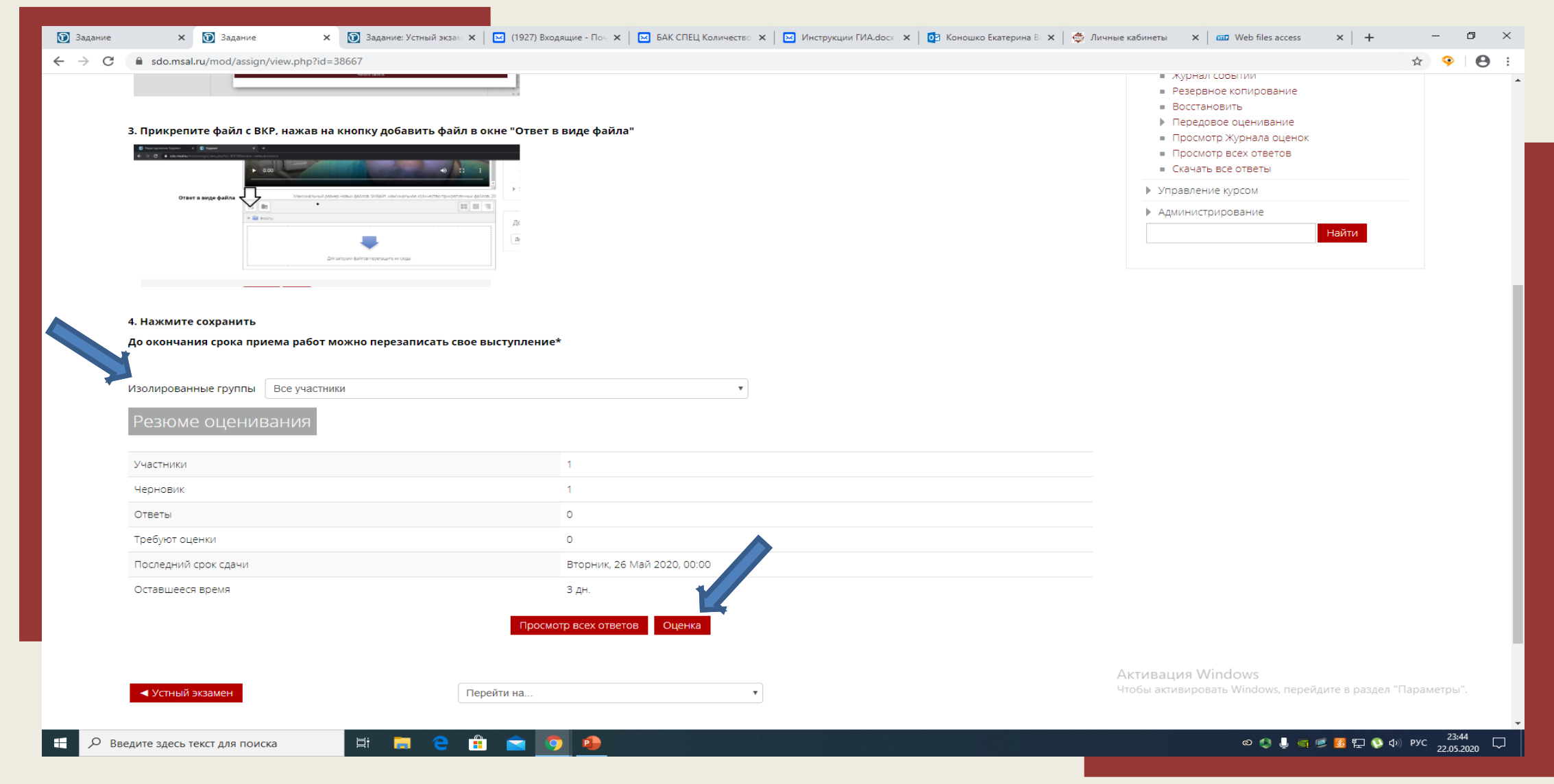

3. Нажмите «Добавить часто используемый комментарий», разместите текст шаблона – часто используемый комментарий

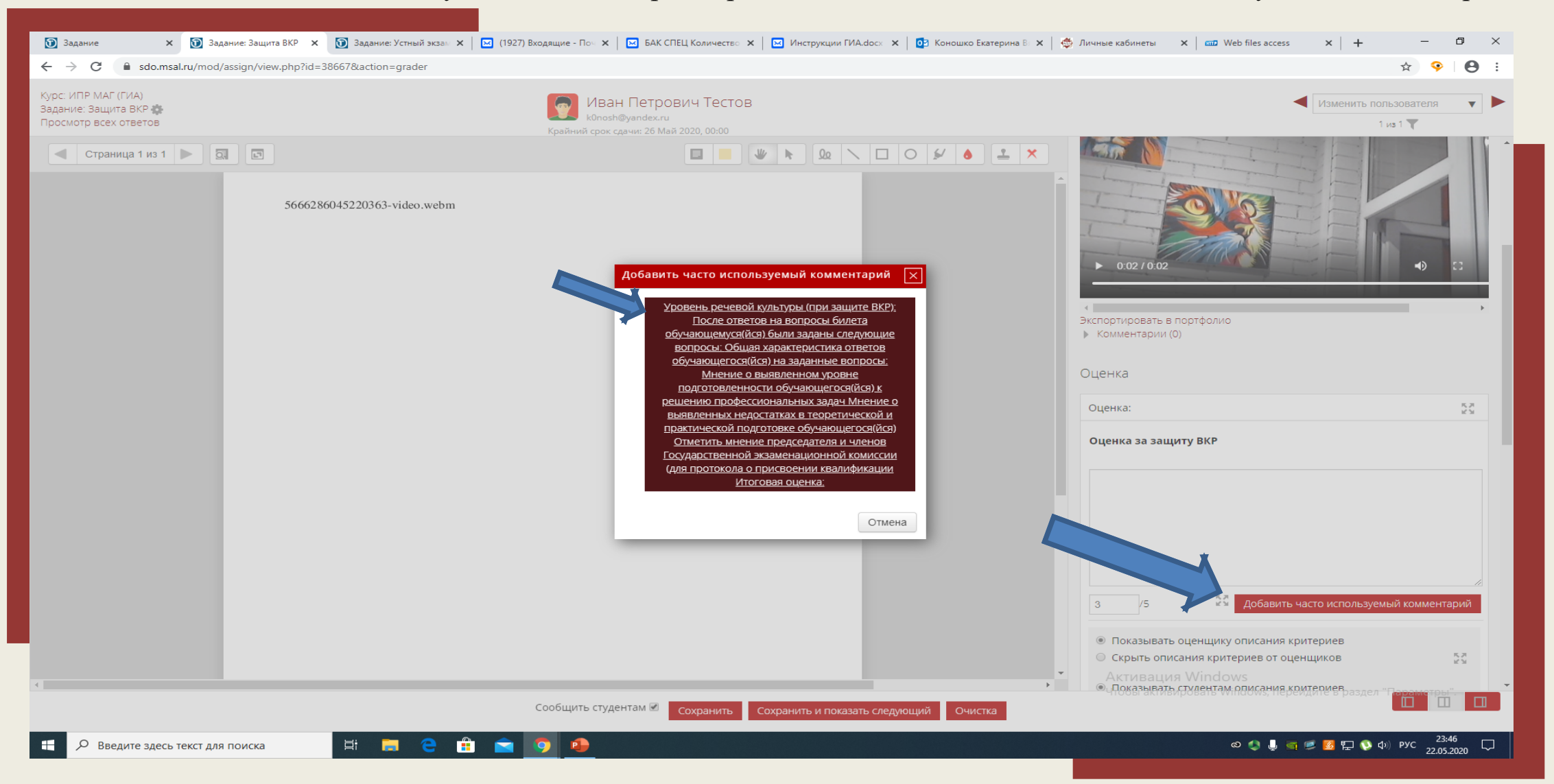

4. Заполните шаблон отзыва на защиту ВКР, проставьте оценку в отдельном поле, нажмите «Сохранить и показать следующий»

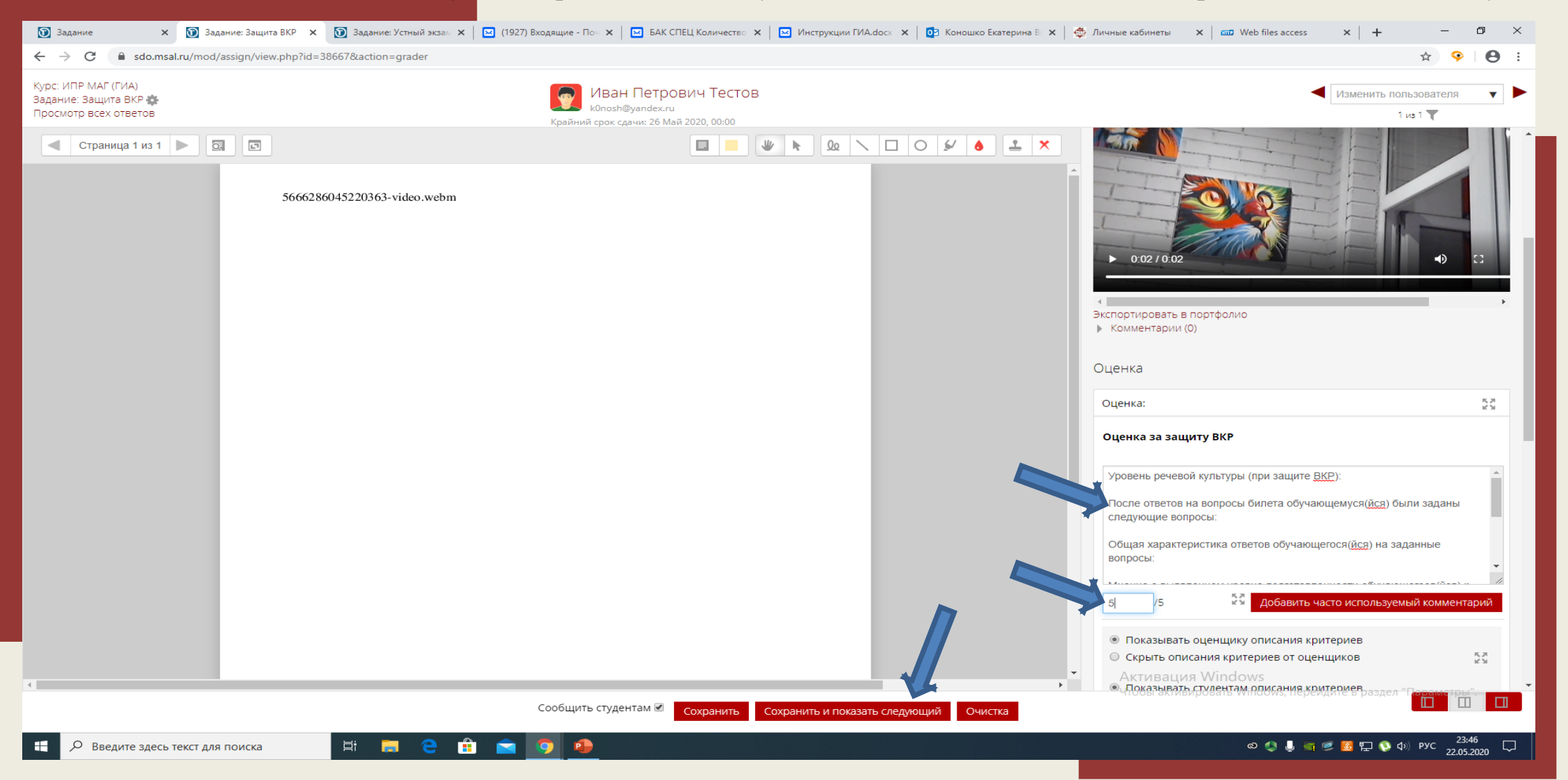

## Выгрузка оценок и отзывов.

#### 1. Нажмите «Настройка журнала оценок»

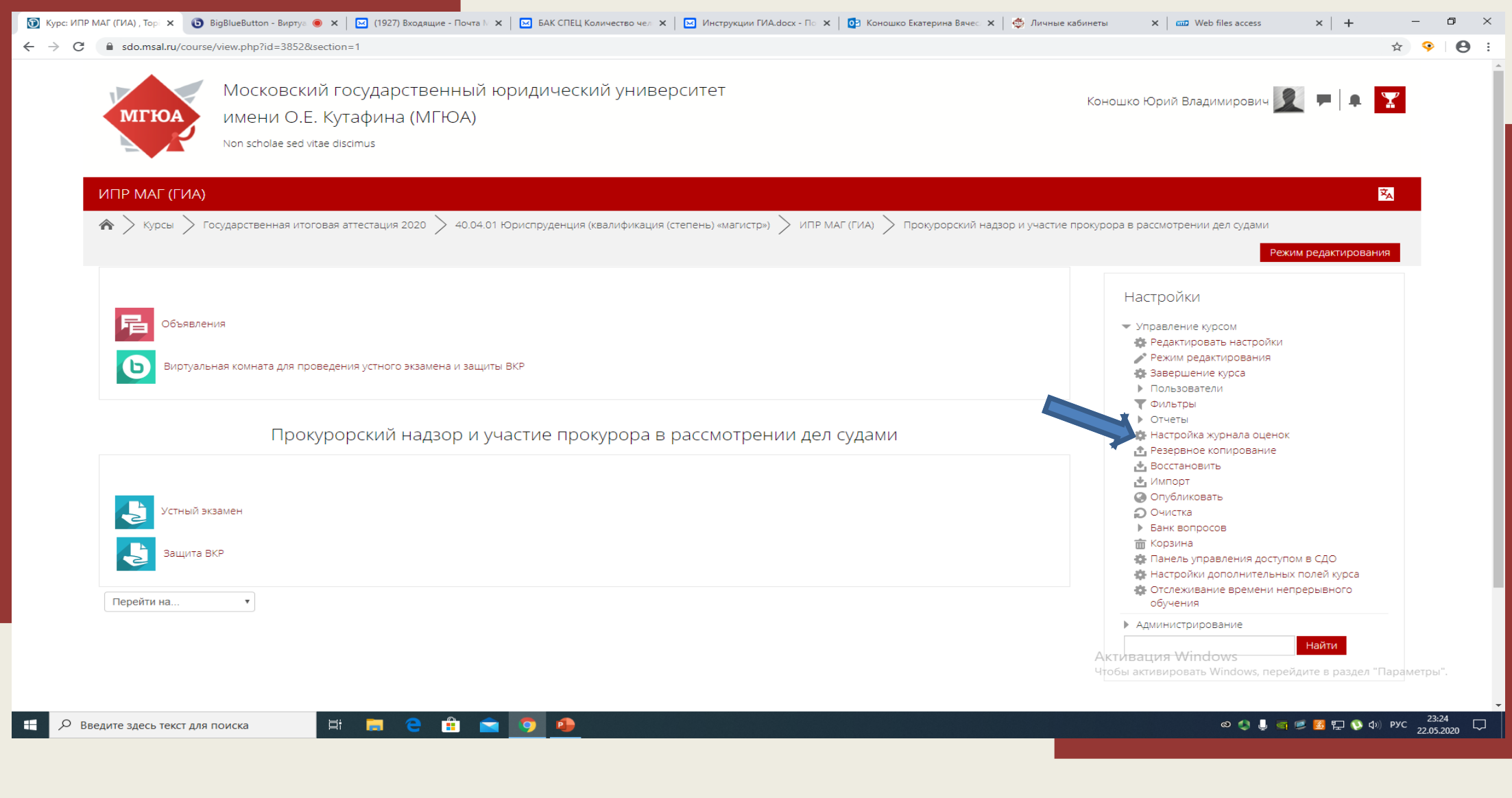

#### 🕥 Задание 🗴 🔞 Оценки: Настройки 🗴 🔞 Задание: Устный экзан 🗴 🔯 (1927) Входящие - Пон 🗴 🖾 БАК СПЕЦ Количество 🗴 🖾 Инструкции ГИА.docx 🗴 🔯 Коношко Екатерина В 🗙 👹 Личные кабинеты 🛛 🗴 📾 Web files access × | + \_ Ð $\times$ $\leftarrow \rightarrow c$ sdo.msal.ru/grade/edit/tree/index.php?id=3852 ☆ 🧇 Θ Московский государственный юридический университет $\mathbf{Y}$ Коношко Юрий Владимирович 🕎 имени О.Е. Кутафина (МГЮА) МГЮА Non scholae sed vitae discimus 玄 ИПР МАГ (ГИА) : Настройки: Настройка журнала оценок 🚓 > Курсы 🗦 Государственная итоговая аттестация 2020 > 40.04.01 Юриспруденция (квалификация (степень) «магистр») > ИПР МАГ (ГИА) > Оценки 🗦 Управление оценками 🗦 Настройки 🗦 Настройка журнала оценок Настройка журнала оценок Ŧ Настройки Настройка журнала оценок Управление оценками 📶 Отчет по оценкам Действия Название Максимальная оценка 🔝 История оценок ИПР МАГ (ГИА) -Редактировать 🕶 📶 Отчет по показателям 📶 Обзорный отчет 🐟 💽 Защита ВКР 5,00 Редактировать 🕶 📶 Одиночный вид 📶 Отчет по пользователю 🐟 💽 Устный экзамен 5,00 Редактировать 🕶 Настройки $ar{\mathcal{X}}$ Итоговая оценка за курс 5,00 Редактировать 🔻 🄹 Настройка журнала оценок Простое среднее взвешенное оценок. 🏙 Настройки оценок курса 🄹 Настройки: Отчет по оценкам ▶ Импорт Сохранить 💌 Экспорт обавить категорию 🟦 Таблица OpenDocument вить элемент оценива 🟦 Текстовый файл 🏦 Таблица Excel 🏦 Файл XML 🔹 Буквы 📕 Шкалы Управление курсом Администрирование Найти 0:04 🛱 📻 ڪ 💼 🚖 🧿 🐢 🔊 🌗 🥃 💋 🔛 🚯 🛱 🚯 Ф) рус 0:04 🖓 Введите здесь текст для поиска

#### 2. Выберите «Экспорт», далее «Таблица Excel»

## 3. Выставьте параметры как в примере ниже

| 😥 Задание 🗴 🔞 Оценки: Экспорт 🗴 🔞 Задание: Устный экзан 🗴 🖂 (1927) Входящие - Пон 🗴 🖂 БАК СПЕЦ Количество 🗙 🖂 Инструкции ГИА.dock 🗴 🔯 Коношко Екатерина В 🗴 🌞 Ли | чные кабинеты 🗙 🛛 📾 Web files access 🗙 🛛 🕂 — 🗗 🗙                                |
|----------------------------------------------------------------------------------------------------|---------------------------------------------------------------------------------|
| ← → C 🔒 sdo.msal.ru/grade/export/xls/index.php?id=3852&group=131474                                                                                              | ☆) 🤏 🛛 🔂 🗄                                                                      |
| ипр ина, спина, экспорт, таолица сасег                                                                                                    |                                                                                 |
| 🍖 > Курсы > Государственная итоговая аттестация 2020 > 40.04.01 Юриспруденция (квалификация (степень) «магистр») > ИПР МАГ (ГИА) > Оценки > Управление оценкам   | и > Экспорт > Таблица Ехсеl                                                     |
| Таблица Excel                                                                                                    | Настройки                                                                       |
| Экспаль Таблица Excel                                                                                                    | Пастроики                                                                       |
| Изолированные груп, вт ИПР МАГ Прокурорский надзор и участие прокурора в рассмотрении дел судами Группа 3 🔹                                                      | <ul> <li>Управление оценками</li> <li>Отчет по оценкам</li> </ul>               |
| ▼ Свернуть всё                                                                                                    | 🚮 История оценок<br>📶 Отчет по показателям                                      |
| • Включаемые оценки                                                                                                    | Обзорный отчет                                                                  |
| Защита ВКР 🛛 🗹                                                                                                    | Отчет по пользователю                                                           |
| Устный экзамен 🛛 🗹                                                                                                    | <ul> <li>Настройки</li> <li>Импорт</li> </ul>                                   |
| Итоговая оценка за курс 🛛 🗌                                                                                                    | ➡ Экспорт<br>а Таблица OpenDocument                                             |
| Выбрать всё / Снять выбор                                                                                                    | текстовый файл                                                                  |
| - Параметры - экспорта                                                                                                    | таблица Ессен<br>₫ Файл XML                                                     |
|                                                                                                    | ф Буквы<br>Ш Калы                                                               |
|                                                                                                    | Управление курсом                                                               |
| пользователей                                                                                                    | Администрирование                                                               |
|                                                                                                    | Наити                                                                           |
| экспорте                                                                                                    |                                                                                 |
| Количество цифр после запятой 2 🔹                                                                                                    |                                                                                 |
|                                                                                                    |                                                                                 |
|                                                                                                    |                                                                                 |
|                                                                                                    |                                                                                 |
|                                                                                                    |                                                                                 |
|                                                                                                    | Активация Windows<br>Чтобы активировать Windows, перейдите в раздел "Параметры" |
|                                                                                                    | note and particle indenti, repending a particular indention                     |
|                                                                                                    | ы зашли под именем Коношко Юрий Владимирович Выход                              |
|                                                                                                    |                                                                                 |